# 「2025년 특화창업패키지 지원사업」 창업기업 온라인(K-Startup) 신청 매뉴얼

| 1 사업(공:                                                                                                    | 고)신청                                                  |                                                                                                    |                                                                                                    |                                                                                                    |                                                   |                                                                                                    |                                                 |                                                                                                    |
|----------------------------------------------------------------------------------------------------|-------------------------------------------------------|----------------------------------------------------------------------------------------------------|----------------------------------------------------------------------------------------------------|----------------------------------------------------------------------------------------------------|---------------------------------------------------|----------------------------------------------------------------------------------------------------|-------------------------------------------------|----------------------------------------------------------------------------------------------------|
| ■ K-스타트업<br>* K-스타트입<br>(회원가입                                                                                                    | <b>누리집(k-s</b><br>법 ID가 없<br>관련 내용<br><u>창업기업 대</u>   | <b>tartup.g</b><br>을 시, 호<br>·은 [별촌<br><mark>사업 신청</mark><br>[표자 본인                                             | <b>o.kr)</b> 접<br> 원가입<br> 6] 참그<br><mark>은 신청(</mark> )                                                                                                    | 속 후<br>(대표<br><u>1)</u><br>(1원) 제<br>해야 하                                                                                                    | <sup>호</sup> 대표<br>자) 선<br>I <u>외 대싱</u><br>며, 타인 | 자 ID5<br>행 후<br>여부 2<br>이 신청                                                                                   | <b>로 로그 (</b><br>로그인<br><u>북토를 위해</u><br>할 경우 특 | 인<br>배 반드시<br>달락 처리                                                                                                    |
| Замялуюри моналия<br>К€ STARTUP                                                                                                    | , 2005 STEXHENGE BERRIN ANDER<br>사업소개<br>K-Start      | <sup>사업공고</sup><br>tup은 (예비)창                                                                                   | <sup>알림마당</sup><br>업자를 위한                                                                                                    | 서비스를                                                                                                    | <sup>김료지원</sup><br>지원합니다.                         | <ol> <li>고객센터</li> </ol>                                                                                       | ② ③                                             | f ь<br>Q ≡<br>● #≈лл                                                                                                    |
| C): 공지사항           신규 사업 공고           · 2025년 강환 소상공업           · 2025년 강환 소상공업           · 2025년 강환 소상공업           · 2025년 강환 소상공업           · 2025년 상목대학교 장           · (중남신문보증재단) 강 | * 창업진흥월『2024년 스타트업과<br>                               | 함해하는 동맹성장 DAY3 정<br>- 마감입박 공고<br>- 소공인을 위한 [C]<br>- 2025년 상반기 물<br>- (강동구 하년에냄<br>- 제4회 전국 장애-)<br>- 2025년 공공판로 | 며 기업모점<br>AM 3축 머시닝센터 가공서<br>신스타트입허브 입주자 5<br>센테] 전문분야 참업 맨도:<br>휴장에 대학(면)생 장업경(<br>입점 지원사업 실명의 및 (                                                                                                    | 2024년 글로벌 팀스<br>                                                                                                    |                                                   |                                                                                                    |                                                 | ● 공고/가려<br> <br> |
| <ul> <li>■ 메인회면 상단</li> </ul>                                                                                                    | (사업공고' 클                                              | Referencessivies<br>클릭 → '도                                                                                     | <u>-</u> 집중 클                                                                                                    | ि <u>म</u><br>अथगवर्गस्वरम्ब्रम्<br>स्वि →                                                                                                    | (11) NEBRANCHE                                    | ाक्ष<br>प्रक्रमण<br>प्रावेटि स्                                                                                | 600000000<br>800000000<br>장고목록으                 | 로이동                                                                                                    |
| র±র্মনগর্মে প্রশ্নগ্রন্থ জ্বার্থারল 🧽 করে<br>K STARTUP                                                                                                    | 5 화업지원사업 문합공고 이사업선정원리<br>사업소개 ①                       | 사업공고                                                                                                    | 알림마당                                                                                                    | 법                                                                                                    | 룡지원                                               | 고객센터                                                                                                    | <u>इ.</u> १                                     | f b<br>Q ≡                                                                                                    |
| 2025년<br>통합공:<br>사업화<br>당신의 참업의 꿈이<br>실현 가능한 것<br>K-Stortup 전세<br>당신의 활용 정전니다<br>명소의<br>문소의 활용 정전이다<br>당신 역 정정<br>문소의 관용 정전인다<br>당신 역 전<br>공고 및<br>정사 1<br>인역<br>공고 및                  | 관업지원사업 ② 모란종<br>고 모친미권<br>최간 보육<br>· 산상원 - 교육<br>네트워크 | 8<br>8<br>9<br>1<br>1<br>1<br>1<br>1<br>1<br>1<br>1<br>1<br>1<br>1<br>1<br>1<br>1<br>1<br>1<br>1                | 지사왕<br>-Startup Issue & Trend<br>I드 뉴스<br>입정보<br>입정보<br>방법감과같이<br>방법감과같이<br>방법감과같이<br>신청감색과<br>환료도인<br>활동이 문<br>활동이 문<br>활동이 문<br>활동이 문<br>활동이 문<br>활동이 문<br>활동이 문<br>활동이 문<br>활동으로 (1) (1) (1) (1) (1) (1) (1) (1) (1) (1) | 법률지원서<br>국내추요 (<br>해외 주요 (<br>국내 법률지<br>해외 법률지<br>법률 강의 (                                                                                                    | 비스<br>남당사례<br>당원 신청여기<br>1원 신청여기<br>위원 신청여기       | 상당하기<br>- 일반 상당하기<br>신고센터<br>- '국제제석 말고단하기<br>· '면제투자 부당명위신<br>자유실<br>FAQ<br>온리인 메뉴델<br>- 양면 메뉴델<br>- 양면사업 메뉴델 | 2.                                              |                                                                                                    |
| • 서울바이오려브 2025 BIO L<br>문고<br>사업신청관리 정입                                                                                                    | USA 참여기업 모집 공고<br>())))<br>회기업확인시스템 방업에듀              | - 「M.Y. Factory」 ৫০                                                                                             | 상공인을 위한 인스타…<br>고 환<br>에이크 윤 창업                                                                                                    | (मुझुमुझ)<br>(जिड्डामुझ)<br>(जिड्डाम)<br>(जिड्डामुझ)<br>(जिड्डाम)<br>(जिड्डाम)<br>(जिड्डाम)<br>(जिड्डाम)<br>(जिड्डाम)<br>(जिड्डाम)<br>(जिड्डाम)<br>(जिड्डाम)<br>(जिड्डाम)<br>(जिड्डाम)<br>(जिड्डाम)<br>(जिड्डाम)<br>(जिड्डा)<br>(जिड्डाम)<br>(जिड्डा)<br>(जिडा)<br>(जिड्डा)<br>(जिड्डा)<br>(जिडा)<br>(जिड्डा)<br>(जिड्डा)<br>(जिड्डा)<br>(जिडा)<br>(जि) | Bandwards US25                                    | <u>इन्द्रि</u><br>1054/2                                                                                       | 224 < >                                         |                                                                                                    |

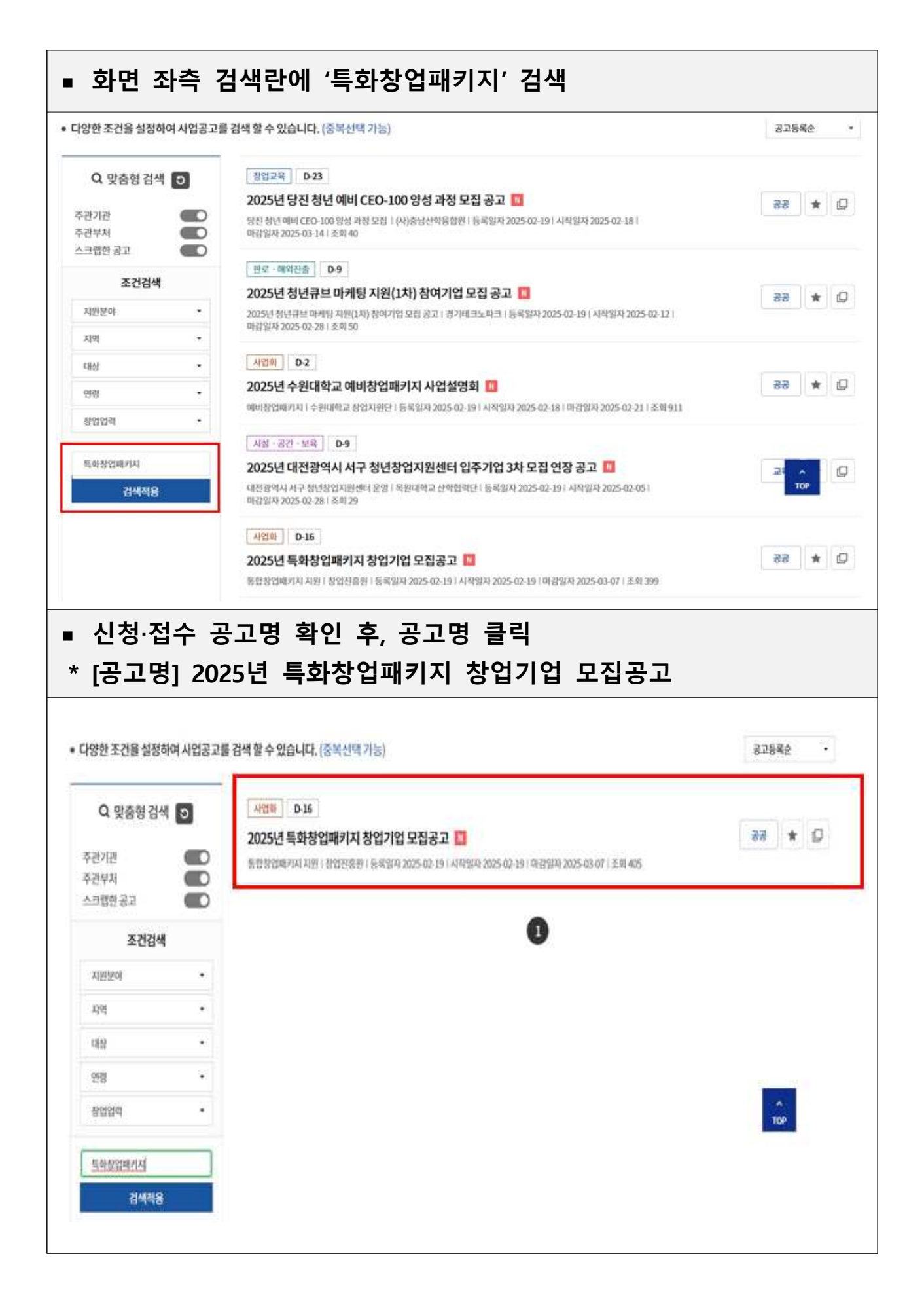

| × 4 π8                                                                                                    | 별 신청 트                                                                                                    | :1, 시디스/<br>트랙이 구분                                                                                                    | 2, 시리스3)<br>·되며, <mark>참여</mark>                                      | 에 따라 <sup>2</sup><br>신청은 1     | 위 신경·접구<br>개 유형에면                                 | ····································· |
|----------------------------------------------------------------------------------------------------|----------------------------------------------------------------------------------------------------|----------------------------------------------------------------------------------------------------|-----------------------------------------------------------------------|--------------------------------|---------------------------------------------------|---------------------------------------|
| STARTUP                                                                                                    | 사업소개                                                                                                    | 사업공고                                                                                                    | 알림마당                                                                  | 법률지원                           | 고객센터                                              | Q =                                   |
| Ó 4660                                                                                                    | 1 - 903                                                                                                    |                                                                                                    |                                                                       |                                |                                                   |                                       |
| 모집중<br>에너 8일시아 8일                                                                                                    | NDS RE VICINENCE - S RO                                                                                                    | 49.1.2044                                                                                                    |                                                                       |                                | URLMA 🕝 🚺 🔕 😕                                     | 0                                     |
| 2025년 특호                                                                                                    | 하창업패키지 창업기업                                                                                                    | 모집공고                                                                                                    |                                                                       |                                |                                                   |                                       |
| <ul> <li>자원분여</li> <li>대상연령</li> <li>기간병</li> <li>연락처</li> </ul>                                                                                                    | 사업의<br>전체<br>광업전용원<br>1357                                                                                                    | - 지역<br>- 접수기간<br>- 기관구분                                                                                                    | 전국<br>2025-03-19 - 2025-03-07 16:00<br>공장기관                           | - 대상 일<br>- 왕업업백 원<br>- 당당부사 지 | પ્લય, કોપ્લગલ<br>માં<br>બાબાનાના                  |                                       |
| 공가 42025년 특<br>2025년 특<br>관산법 반아 5                                                                                                    | 11 <b>여</b><br>화창업패키지 창업기업 5<br>2% 창업이아뒝및 기술을 보유한 4                                                                                                    | 고집공 고<br>비수도관 방업가입의 성정을 지원해                                                                                                    | 는 F2025년도 특성상업배키지( 예정                                                 | 여왕 (에비중앙가방울 다양기 :              | 201 우신공 2 합니다.<br>2025년 02월 3 합니다.<br>8 6 4월 2201 | 9                                     |
| 신청방법 및 대                                                                                                    | iki                                                                                                    |                                                                                                    |                                                                       |                                |                                                   |                                       |
| • 선생기간 20                                                                                                    | 25.02.19(+) 10:00 - 2025.03.07(                                                                                                    | 리) 16:00 제자                                                                                                    |                                                                       |                                |                                                   |                                       |
| AT BUILDING                                                                                                    | 라얀 접수 : 용법개업 모집공 2 시                                                                                                    | 에트1 중법가법오립공고사이                                                                                                    | 80710 90 R 3 A 25 3                                                   |                                |                                                   |                                       |
| • 5328 S                                                                                                    |                                                                                                    |                                                                                                    |                                                                       |                                |                                                   |                                       |
| • 선생대상 in                                                                                                    | 수도권에 소재하고 신산업분이 시<br>[중소기업왕업자원법 」 제 25종 -                                                                                                    | 갑 아이템을 보유한 법력 10년 미만<br>제4함에 따른 '신산업 창업분야' 창1                                                                                                    | 의 상업가입 및 예비잡업자<br>김가업 또는 예비장업자                                        |                                |                                                   |                                       |
| • 5884 6                                                                                                    | 수도권에 소재하고 진산입문이 사<br>1중소기입창업자만입 1 제 25주<br>고운 진청제의 내상 몸조                                                                                                    | 해4일에 비득 , 가가져 취정품이, 위<br>및 아이체면 과 관등 유리 10년 미터                                                                                                    | 의 함입기업 및 에비찰입지<br>김기업 또는 에너창입자                                        |                                |                                                   |                                       |
| · 선왕대상 비<br>· 선왕대상 비<br>· 제외대상 권<br>· 선왕시요형태산                                                                                                    | 수도권에 소세히고 신산입문이 사<br>(소소가입상입자원법 ) 제 25로<br>고난 신청제의 대상 참조<br>(해안해보포함)는 사업운영:                                                                                                    | 같이이생을 사용한 방역 10년 이번<br>제4항에 따른 '신산법 참업분야' 참1<br>기원에서 관리되었다 여왕 반드시 등                                                                                                    | 의 상립기법 및 에비실법사<br>김기법 또는 에비실입자<br>역하여 주시기 바랍니다.                       |                                |                                                   |                                       |
| · 선행대상 비<br>· 사항대상 비<br>· 제약대상 문<br>· 신청시요청하는<br>제출서류                                                                                                    | 수도권에 소세히고 신단입문이 사<br>(소소기입왕업자원법 1 세 25주<br>고난 신청세의 대상 몸조<br>정보(제안정보보험)는 사업운영-                                                                                                    | 같이이성을 보유한 방역 10년 미만<br>443에 따른 '신신입 중입보여' 상1<br>기면에서 관리되오니 이용 받드시 {                                                                                                    | 의 상업기업 및 에비실 업지<br>김가업 또는 에비실 업자<br>I 역하에 주시기 바랍니다.                   |                                |                                                   |                                       |
| <ul> <li>신청대상 비</li> <li>제약대상 금</li> <li>신청시요청하는</li> <li>전출시류</li> <li>사업계획서,기타:<br/>- 입로드 파일은 3<br/>- 제출하신 서류는</li> </ul>                                                                                                    | 수도권에 소세히고 진단입었어 사<br>  소수기입창업자원법 1 세 25주<br>고고 진원세의 내성 철조<br><b>정보(체안정보포함)는 사업운영</b><br><b>해출시류 각 1부</b><br>)MB 이하로 하며, 필수서류 누락사<br>반환하지 않습니다.                                                                                                    | 같아이생을 보유한 밖의 10년 미만<br>바람에 따른 '신신업 참업보야' 참<br>기관에서 관리되오니 이왕 만드시 함<br>기관에서 관리되오니 이왕 만드시 함                                                                                                    | 의 상업기업 및 에비상업자<br>김가업 또는 에비칭업자<br>일의하여 주시기 바랍니다.                      |                                |                                                   |                                       |
| <ul> <li>신청대상 비</li> <li>제약대상 금</li> <li>신청시요청하는</li> <li>전출서류</li> <li>사업계획시,기타:<br/>- 입로드 파일은 3<br/>- 제출하신 서류는 4</li> </ul>                                                                                                    | 수도권에 소세히고 진단입문이 사<br>  송소기입창업자원법 1 세 25종 -<br>고군 신청세의 내성 철종<br>- 행보(제안형보포함)는 사업운영-<br>해출시류 각 1부<br>MB 이하로 하며, 필수서류 누락사<br>반한하지 않습니다.<br>사업운영기관에서 관리되오니 서                                                                                                    | 같아이네를 보유한 밖에 10년 미만<br>해외에 따라 '신신입 중입군이' 정<br>기간에서 관리되오니 이왕 반드시 (<br>1월인정<br>류 반환동 문의는 해당 기관으로 6                                                                                                    | 의 상업기업 및 에비상업자<br>김가업 또는 에비상업자<br>일 <b>의하여 주시기 바랍니다.</b><br>(시기 바랍니다. |                                |                                                   |                                       |
| <ul> <li>신청대상 비</li> <li>제외대상 금</li> <li>신청지요청하는</li> <li>제출시류</li> <li>신도 파일은 3<br/>- 제초하신 서류는</li> <li>제출하신 서류는</li> <li>제출하신 서류는</li> <li>전정절차 및 평년</li> </ul>                                                                                                    | 수도권에 추세히고 진단입문이 사<br>(호수기입왕업자원법 1 세 25종 -<br>고난 전체에의 대상 용종<br>- 정보(세안정보포함)는 사업운영<br>-<br>제출서류 각 1부<br>MB 이하로 하며, 필수서류 누락/<br>반원하지 않습니다.<br>-<br>사업운영기관에서 관리되오니 셔<br>가방법                                                                                             | 같이어생들 상 유원 밖의 10년 미만<br>특성의 때로 '신신입 참결보야' 참<br>기간에서 관리되오니 여왕 반드시 유<br>기간에서 관리되오니 여왕 반드시 유<br>시설인정<br>류 반환 등 문의는 해당 기관으로 6                                                                                                    | 의 상급기법 및 에비상법자<br>김기업 또는 에비상업자<br>보역하여 주시기 바랍니다.<br>(시기 바랍니다.         |                                |                                                   |                                       |
| · 전형대상 비<br>· 전형대상 비<br>· 제약대상 글<br>· 전철시요청해는<br>제출서류<br>· 산업계획시,기타<br>· 인료도 파일은 3<br>· 제출하신 서류는<br>· 전점절차 및 평<br>· 청고단계평가(서류<br>· 서류평기: 사업가<br>· 실표평가: 일표<br>· 신정기업에 대한                                                                                                    | 수도권에 추세히고 전단업문의 사<br>「송수기업왕업자원법」 세 25종 -<br>고간 전체세의 내성 철종<br>· 철보(체안정보호험)는 사업운영-<br>·<br>·<br>·<br>·<br>·<br>·<br>·<br>·<br>·<br>·<br>·<br>·<br>·                                                                                                    | 급 아이네를 보유한 밖의 10년 미만<br>특성한에 따로 '신신입 참결분야' 참<br>기간에서 간격대오니 이정 반드시 1<br>1 날인정<br>류 반환 등 문의는 해당 기관으로 하<br>, 30분 이내)<br>성 진도는 창업진용원 및 주관기관(                                                                                                    | 의 함값기법 및 에비잡법자<br>김기업 또는 에비참업자<br>(여하여 추시기 바랍니다.<br>(시기 바랍니다.         |                                |                                                   |                                       |
| <ul> <li>신청대상 비</li> <li>제외대상 글</li> <li>제외대상 글</li> <li>신청시요청하는</li> <li>제출서류</li> <li>외로드 파일은 3</li> <li>제출하신 서류는</li> <li>전출적 사류는</li> <li>전출적 사류는</li> <li>전출 사용</li> </ul> | 수도권에 추세히고 진단입문이 사<br>「송수기입왕업자원법」 세 건종<br>고간 전체에의 내성 철종<br>철보(체안형보호형)는 사업운영<br>제출서류 각 1부<br>MB 이하로 하며, 필수서류 누락사<br>반환하지 않습니다.<br>사업운영기관에서 관리되오니 세<br>가방법<br>확면가→별표평가)<br>[획서 서면 평기(2배수 내외 신정)<br>및 진덕응답(서류평가 통과지 대성<br>요건검토, 사업계획서 유사송복건                             | 급 아이네를 보유한 밖의 10년 미만<br>특성한에 따로 '신신법 참결분야' 참<br>기간에서 간격대오니 이정 반드시 1<br>1 불인정<br>류 반환 등 문의는 해당 기관으로 하<br>; 30분 이내)<br>성 감도는 창업진용원 및 주관기관(                                                                                                    | 의 함값기법 및 에비상업자<br>김기업 또는 에비상업자<br>(여하의 추시기 바랍니다.<br>(시기 바랍니다.         |                                |                                                   |                                       |
| - 신화대상 비<br>- 제매대상 로<br>- 전화대상 비<br>- 제매대상 로<br>- 선형시요형아산<br>제출서류류<br>- 사업계획서,기타:<br>- 인도드 파일은 3<br>- 제출하신서류는<br>- 제출하신서류는<br>· 전점절차 및 평3<br>· · · · · · · · · · · · · · · · ·                                                                                                     | 수도권에 수세히고 진단입문에 사<br>「송수기입왕업자원법 1 세 25종 -<br>고난 전체에의 내성 용종<br>· 철보(세안형보호형)는 사업운영-<br>-<br>팬출서류 각 1부<br>MB 이하로 하며, 필수서류 누락→<br>만원하지 않습니다.<br>· 사업운영기관에서 관리되오니 세<br>가방법<br>특징가→발표평가)<br>텍처 차면 평기(2배수 내외 신정)<br>고 진접도, 사업계획서 유사승복경<br>· 외는 사업회 자금, 창업특확프로              | 감 아이네를 수 있는 법의 10년 미만<br>특성한에 따로 '신신법 참접분야' 참<br>기간에서 간격대오니 이정 만드시 1<br>이 분인정<br>류 반환 등 문의는 해당 기관으로 하<br>, 30분 이내)<br>의 감도는 장업진흥원 및 주관기관(<br>그램 등                                                                                                    | 의 함값기법 및 에비상업자<br>김기법 또는 에비상업자<br>(여하여 주시기 바랍니다.<br>(시기 바랍니다.         |                                |                                                   |                                       |
| <ul> <li>신화대상 비)</li> <li>제매대상 로</li> <li>체매대상 로</li> <li>신청시요청하십</li> <li>시업계획서,기타:</li> <li>입도로 파일은 33</li> <li>제출하신 서류는</li> <li>전점절차 및 평3</li> <li>· 제출하신 서류는</li> <li>선정절차 및 평3</li> <li>· 홍 2단계 평가(서류<br/>-서류평가(사업)</li> <li>· 일파로카: 일파<br/>: 신경기업에 대한</li> <li>지원내용</li> <li>· 창업사업화에 소요</li> <li>문의처</li> </ul>                                                                                                    | 수도권에 주세히고 진단입장이 사<br>'(소주기입창업자원법 1 세 25종 -<br>고난 진원세의 대상 철종<br>행보(세인형보호회)는 사업운영-<br>태출시류 각 1부<br>UMB 이하로 하며, 필수서류 누락과<br>반현하지 않습니다.<br>사업운영기관에서 관리되오니 셔!<br>사업운영기관에서 관리되오니 셔!<br>가방법<br>'평가~발표평가)<br>(의서 연평기(2배수 내외 신정)<br>고 진감도, 사업계획서 유사송복건<br>21는 사업화 자금, 창업특화프로 | 감 아이네를 수 있는 법의 10년 미만<br>특성한에 따로 '신신법 참접분야' 참<br>기간에서 간격대오니 이정 만드시 1<br>기간에서 간격대오니 이정 만드시 1<br>기간에서 간격대오니 이정 만드시 1<br>기간에서 간격대오니 이정 만드시 1<br>기간에서 간격대오니 이정 만드시 1<br>기간에서 간격대오니 이정 만드시 1<br>기간에서 간격대오니 이정 만드시 1<br>기간에서 간격대오니 이정 만드시 1<br>기간에서 간격대오니 이정 만드시 1<br>기간에서 간격대오니 이정 만드시 1<br>기간에서 간격대오니 이정 만드시 1<br>기간에서 간격대오니 이정 만드시 1<br>기간에서 간격대오니 이정 만드시 1<br>기간에서 간격대오니 이정 만드시 1<br>기간에서 한 신신법 참접분야? 전<br>1<br>기간에서 간격대오니 이정 만드시 1<br>기간에서 관객대오니 이정 만드시 1<br>기간에서 간격대오니 이정 만드시 1<br>기간에서 한 인정<br>문 반환 등 문 역는 해당 기관으로 하<br>1 방한 등 만역 한 것은 한 인터 전 만드시 1<br>1 방한 등 만역 한 것은 한 인정 만드시 1<br>1 방한 등 만역 한 것은 한 인정 한 인정 만드시 1<br>1 방한 등 만역 한 것은 한 인정 한 인정 만드시 1<br>1 방한 등 만역 한 인정 한 인정 한 인정 한 인정 한 인정 한 인정<br>1 방한 등 만역 한 인정 한 인정 한 인정 한 인정 한 인정 한 인정 한 인정 한 인 | 의 함께가법 및 에비 참 법지<br>김가법 또 는 에비 참 법자<br>(여하여 주시기 바랍니다.<br>(시기 바랍니다.    |                                |                                                   |                                       |

|                                                                                                    |                             | <b></b>                 |
|----------------------------------------------------------------------------------------------------|-----------------------------|-------------------------|
| ▷ <b>'약관보기' 버튼을 클릭</b> 하여 세부 내용 확인 → 동<br>▷ <b>'신청서 작성' 버튼을 클릭</b> 하여 다음 단계로 이동<br>* 필수 동의 항목의 경우, 동의 미선택 시, 신청서 작성 | <b>:의 / 비동의</b><br>성 버튼 비활성 | <b>체크</b><br>화          |
|                                                                                                    |                             | -                       |
| 약관농의<br>신청자는 (예비)청업자사업공고를 선택 후, 단계별 신청절차를 진행합니다.                                                                    |                             | i.                      |
| 2025년 특화창업패키지사업 창업기업 모집공고(시리즈1)                                                                                     | 1 약관동의 2 3 (                | 4 5                     |
| [필수]신청서 작성 동의                                                                                                    |                             |                         |
| 개인정보 수접 · 이용 동의<br>약관보기                                                                                             | 🔘 দ্বথ                      | ④ 비동의                   |
| 고유식별정보 수집 안내<br>약관보기                                                                                                |                             |                         |
| 개인정보처리 위탁 안내<br>약관보가                                                                                                |                             |                         |
| 중소기업 지원사업 통합관리시스템 정보 활용을 위한 등의<br>약관보기                                                                              | 🔿 দ্বগ                      | ④ 비동의                   |
| 기업통합 데이터 공동 활용을 위한 제3자 정보 제공동의<br>약관보기                                                                              | 🔿 দ্বণ                      | <ol> <li>바동의</li> </ol> |
| 행정정보 공동이용 사전동의<br>약관보기                                                                                              | 🔘 দ্বগ্ৰ                    | ④ 비동의                   |
| 신용정보 수집 동의<br>약관보기                                                                                                  | 🔿 দ্বথ                      | <ol> <li>비동의</li> </ol> |
| 신청서 제출관련 책임동의<br>약관보기                                                                                               | () 동의                       | <mark>) 비</mark> 동의     |
| 신청정보입력 동의<br>약관보기                                                                                                   | ি হল                        | • 비동의                   |
| 창업 및 유지 동의 등 책임 동의<br>약관보기                                                                                          | ୍ ବେ                        | <ol> <li>비동의</li> </ol> |
| 마이데이터 본인정보 제3자 제공요구서<br>약관보기                                                                                        | ંભા                         | ⓒ 아니오                   |
| 개인정보 제3자 정보 제공동의<br>약관보기                                                                                            | () 동의                       | <ol> <li>비동의</li> </ol> |
| 중복신청방지약관<br>약관브기                                                                                                    | () 동의                       | <ol> <li>비동의</li> </ol> |
|                                                                                                    |                             |                         |

| ■ 마이I<br>* 창업(            | 페이지 > <b>기업(기</b> 관<br>여부에 따라 보여                                                                                                    | <b>반)정보관리</b><br>지는 화면                                                                                                    | 메뉴에서<br>구성에                                    | 보여지는<br>차이 존지         | · <b>데이터</b> 와 <b>자동 연</b> 7<br>배 | 붸        |
|---------------------------|----------------------------------------------------------------------------------------------------|----------------------------------------------------------------------------------------------------|------------------------------------------------|-----------------------|-----------------------------------|----------|
| ■ 기업 <sup>0</sup><br>■ 인증 | 인 경우, <b>인증 전</b><br>방식 선택 후 <b>'인</b>                                                                                                    | 필수 정보(<br>증하기' 버·                                                                                                    | 사업자번<br>트 클릭                                   | 호, 기업명,               | "<br>설립일자, 대표자) 확(                | <u>)</u> |
| * 국세칭<br>에서               | 영 사업자 확인에 ·<br>정보 확인                                                                                                    | 실패할 경우                                                                                                    | , 마이페                                          | 이지 > 기                | 업(기관)정보관리 메                       | 뉴        |
| 신청자는 19                   | 정보<br>(비)장업자 사업공고를 선택 후, 단계별 산장철자)                                                                                                    | 를 진행합니다.                                                                                                    |                                                |                       |                                   |          |
| 2025년 +                   | 특화창업패키지사업 칭                                                                                                    | 업기업 모집공                                                                                                    | 남고(시리즈                                         | 1) (1                 | 1 N L L<br>2 개법정부권리 3 4 5         | D        |
| 기업정보                      |                                                                                                    |                                                                                                    |                                                |                       | ✓ 필수입력 사람입니                       | 14.      |
| 황업여부(곰고일기름                | ଧ 💿 ମହସ 🔿 ଘଟସ                                                                                                    |                                                                                                    |                                                |                       | 기양성부관리                            |          |
| 사업자변호                     |                                                                                                    | Q                                                                                                    | 법인변호                                           | i.                    |                                   |          |
| 기업명                       |                                                                                                    |                                                                                                    |                                                |                       |                                   |          |
| 설립구분                      |                                                                                                    | × .                                                                                                    | 설립일자                                           | 3                     | * 사업자동복증 상의 개업연물일 ⑦               |          |
| 기업인증 🗸                    | রেমান্ত্রমঞ্চল         ে ১০েগল্প<br>এর্মান্তর্ময়্রেল<br>এর্মান্তর্ময়্রেল                                                                                                    | M명인증 🔿 공동인증서(                                                                                                    | 산종 () 금융안령                                     | (서인종 (민용해지            | ]                                 |          |
| F                         | 이래 안내 나용과 같이 진행하시가 바랍니다.<br>- 기업 인종을 진행한 뒤 사업 신청이 가능합니<br>- 국세성사업자학인 시 사업자번호, 기업명, 십<br>- 국세성사업자학인에 실파할 경우 내정보관리<br>- SCI 기업실명인증 정보 미종록 상태인 경우,<br>- 공동(은행 및 범용)인증서 인증은 FC 환경에<br>- 금융인증서 인증에 실파할 경우 사업자번호) | 다.<br>같일차 대표자명은 필수값입<br>1) 마이페이지 > 기업(기관)경<br><u>\$Q 서로신용포가</u> 것보께서 신<br>1 기업(온행 및 방용)인공사로<br>서 가능합니다.<br>통 확인해주시기 바랍니다. | 니다.<br>보관리 메뉴에서 정보<br>청 후 안중이 가능합니<br>만 가능합니다. | 를 확인해주시기 바랍니다.<br> 다. |                                   |          |
| ■ (산업<br>아이               | 분류가 자동 입력<br>콘 클릭 → 산업분                                                                                                    | 되지 않는<br>류조회 팝입                                                                                                    | 경우) 신<br>업 → 검색                                | 난업분류 힝<br>백 → 선택      | 남목의 오른쪽 '돋보기                      | 기'       |
| 기업상세정보                    | 2                                                                                                    |                                                                                                    |                                                |                       | ✓ 필수입력 사행입니                       | (c),     |
| 기업특성구분 🗸                  | <ul> <li>영리</li> <li>영리</li> </ul>                                                                                                    |                                                                                                    | 기업분류 🗸                                         |                       | ×.                                |          |
| 국가 🗸                      |                                                                                                    | ~                                                                                                    | 지역 🗸                                           |                       | •                                 |          |
| 산업분류 ✓                    |                                                                                                    |                                                                                                    |                                                |                       | Q                                 |          |
| 기업전화번호 🗸                  | <b>1</b> 5                                                                                                    |                                                                                                    |                                                |                       |                                   |          |
| 사원수 🗸                     |                                                                                                    |                                                                                                    | 매술액(원) ~                                       |                       |                                   |          |
| <b>8</b>                  | 아전                                                                                                    |                                                                                                    |                                                |                       | 저장 다음                             |          |

| ▪ 신청자                                                                                                    | 정보는                                                                                                    | 마이페이지                                                                                                    | ~ 피끈                                                | omott                                                                                                    | <b>반리</b> 메뉴                                           | 구의 네이                      | 이터와 자동연계                                                                                                    |
|----------------------------------------------------------------------------------------------------|----------------------------------------------------------------------------------------------------|----------------------------------------------------------------------------------------------------|-----------------------------------------------------|----------------------------------------------------------------------------------------------------|--------------------------------------------------------|----------------------------|----------------------------------------------------------------------------------------------------|
| 일반현<br>신청자는 (에비)정                                                                                                    | <b>황</b>                                                                                                   | 후, 단계별 신청절차를 진행합니                                                                                                    | IP.                                                 | 2                                                                                                    |                                                        |                            |                                                                                                    |
| 2025년 특화                                                                                                    | 화창업패ヲ                                                                                                    | 지사업 창업기                                                                                                    | 업 모집공                                               | 공고(시리즈1                                                                                                    | )                                                      | 1 2                        | 3 신청자정보 4 5                                                                                                    |
| 신청자정보                                                                                                    |                                                                                                    |                                                                                                    |                                                     |                                                                                                    |                                                        |                            | ✓ 필수입력 사항입니다.                                                                                                    |
|                                                                                                    |                                                                                                    |                                                                                                    |                                                     |                                                                                                    |                                                        |                            | 회원상세경보관리                                                                                                    |
| - Bi                                                                                                    | 1                                                                                                    |                                                                                                    |                                                     | 내/외국인구분 🗸                                                                                                    |                                                        |                            |                                                                                                    |
| 인번호(외국인<br>-록번호)                                                                                                    | 4                                                                                                    |                                                                                                    |                                                     |                                                                                                    |                                                        |                            |                                                                                                    |
| 대전화 🗸                                                                                                    |                                                                                                    |                                                                                                    |                                                     |                                                                                                    |                                                        |                            |                                                                                                    |
| 메일 ~                                                                                                    |                                                                                                    | 0                                                                                                    | 직접 입역                                               | ÷                                                                                                    |                                                        |                            |                                                                                                    |
| 목록 이건                                                                                                    |                                                                                                    |                                                                                                    |                                                     |                                                                                                    |                                                        |                            | 제장 다음                                                                                                    |
| ····································                                                                                                    | <b>]력사항</b><br>: 창업이<br>야(제조                                                                               | <b>입력</b><br>아템의 기술<br>or 지식서비                                                                                                    | 술분야,  <br>스)는 선                                     | 3M을 확인<br>신청기업에                                                                                                    | <br><br>보다 적                                           | 있는 내 <del>:</del><br>억합한 분 | ₩ 매<br>용으로 작성<br>분야로 선택                                                                                                    |
| 목록       예         •       필수 입         *       과제명         *       지원분(         2025년 특         표준항목 정보                                             | <b>]력사항</b><br>: 창업이<br>가(제조<br>특화창업패<br>아레 안내 내용과 같데<br>· 본 공고는 2025년<br>2025년 특화창업피                      | <b>입력</b><br>아이템의 기술<br>아 지식서비<br>키지사업 창업기<br>1 <sup>전행하시기 바랍니다.<br/>목화장업패키지패키지(시리즈1)<br/>키지 창업기업 모립은 0시리즈1)</sup>                        | 날분야,  <br>스)는 신<br>기업 모집;<br>유형(예비)창업기일             | BM을 확인<br>신청기업에<br>공고(시리즈1<br><sup>물신청·접수하는 페이지입<br/>33 유혈으로 분리하여 공과</sup>                                           | [할 수 (<br>보다 적<br>)                                    | 있는 내<br>억합한 분<br>1 2 (     | 전경       모음         용으로 작성       주양로 선택         3       4 일반현왕       5         ✓ 필수입력 사행입니다.       니다.                                   |
| 응용       예전         • 필수 입         * 과제명         * 지원분(         2025년 특         표준항목 정보         교제정보(창업(                                             | <b>]력사항</b><br>: 창업이<br>야(제조<br>특화창업패<br><sup>여례 안내 내용과 같이</sup><br>· 본공고는 2025년<br>2025년 특화창업피<br>아이템 정보) | 입력<br>아 테의 기술<br>아 지식서비<br>키지사업 창업기<br>킨지사업 창업기                                                                                           | 날분야,  <br>스)는 선<br>기업 모집;<br>유형(예비)창업기업             | 3M을 확인<br>신청기업에<br>공고(시리즈1                                                                                           | [할 수 (<br>보다 적<br>)                                    | 있는 내<br>억합한 년<br>1 2 (1)   | 저장       모음         용으로 작성       온이로 선택         3       4 일반현왕 5         ✓ 필수일력 사행입니다.         니다.                                       |
| 응       필수 입         * 과제명         * 가제명         * 지원분(         2025년 특         표준항목 정보         眞         교제정보(창업(         과제명(창업아이템명                | <b>]력사항</b><br>: 창업이<br>가(제조<br>특화창업패<br>아이템 정보)                                                           | 입력<br>아이템의 기술<br>아 지식서비<br>키지사업 창업기<br><sup>1 진행하시기 바랍니다.</sup><br><sup>3 차업패키지패키지(시리즈1)</sup><br><sup>가지 창업기업 모립은 ①시리즈<sup>1</sup></sup> | 불분야,  <br>스)는 신<br>기업 모집:<br><sup>유형 (예비)창업기업</sup> | BM을 확인<br>신청기업에<br>공고(시리즈1                                                                                           | [할 수 (<br>보다 조<br>)                                    | 있는 내<br>억합한 년<br>1 2 (     | 제경       막물         용으로 작성       온이루로 선택         3       4 일반현황       5         · 필수입력 사행입니다.       ···································· |
| 응목       여전         • 필수 입         * 과제명         * 지원분(         2025년 특         표준항목 정보         ●         교제정보(창업)         과제명(창업아이템명         과제내용 ~ | <b>실력사항</b><br>: 창업이<br>야(제조<br>특화창업패<br>아이템정보)<br>) ✓ 테스트                                                 | 입력<br>아이템의 기술<br>or 지식서비<br>키지사업 창업기<br><sup>1 건행하시기 바랍니다.</sup><br><sup>1 건행하시기 바랍니다.</sup>                                              | 출분야,  <br>스)는 신<br>기업 모집;<br><sup>유혛 (예비)창업기업</sup> | 3M을 확인<br>신청기업에<br>공고(시리즈1                                                                                           | /할 수 (<br>보다 조<br>)                                    | 있는 내는<br>억합한 년<br>1-2-(3)  | 저경       막용         용으로 작성       온아로 선택         3       4 일반현왕       5         ✓ 필수입력 사행입니다.                                             |
| 응목       이전         · 필수 입       ·         · 과제명       ·         · 기원분야 ·       ·                                                                    | <b>]력사항</b><br>: 창업이<br>가(제조<br>특화창업패<br>아이템 정보)<br>) ✓ 테스트                                                | 입력<br>아이템의 기술<br>아지식서비<br>키지사업 창업기<br>기지사업 창업기<br>고행하시기 바랍니다.<br>목착장업패키지패키지(시리즈1)<br>키지 창업기업 모립은 ①시리즈1                                    | 출분야,  <br>스)는 신<br>기업 모집<br><sup>유혛 (예비)장업기업</sup>  | BM을 확인<br>신청기업에<br>공고(시리즈1<br><sup>를 신청·접수하는 페이지입<br/>33 유혈으로 분리하여 공고<br/>************************************</sup> | [할 수 역<br>보다 적<br>)<br><sup>니다.</sup><br>하며. ①~③ 중 1개의 | 있는 내<br>억합한 분<br>1 2 (     | 제경       유용         용으로 작성       온이루로 선택         3) 4 일반현황 5       5         · 필수일력 사행입니다.       ····································    |

| 주관기관 : '  | 충남창조경제혁신센터, 전남창조경                                                                                                    | 경제혁신센터'중 <b>택1</b> |
|-----------|----------------------------------------------------------------------------------------------------|--------------------|
| 신청 주관기관   |                                                                                                    | ✓ 필수입력 사항입니다       |
| 관기관       | <ul> <li>총남창조경제혁신센터(특화분야:기후테크, 제조용합)</li> <li>전남창조경제혁신센터(특화분야: 친환경·에너지)</li> </ul>                                                                                                    |                    |
| 신산업 창업    | <b>분야 :</b> 신청하는 창업 아이템의 기술                                                                                                    | 분야 선택(다중선택 가능      |
| 신산업 창업 분야 |                                                                                                    | ✓ 필수입력 사항입니!       |
| 신산업 창업 분야 | 1.12 중 가동         2. 빅데이터         3.56+         4.블록체인         5.서비스를핫폼         6.실감항문텐츠         7.지능형 로봇         8.스마트제조         9.시스템반도채         10. 자물주행차         11. 친기수소차         12. 바이오         13. 의료기기         14. 기능성식품         15. 드론. 개인이동수단         16. 미래형 선박         17. 재난/안전         18. 스마트시티         19. 스마트홈         20. 신재생에너지         21. 이차전지         22. CCUS(탄소포집 활용.저장)         23. 자원순환 및 에너지 재활용         24. 우주         25. 차세대 원전         26. 양자         27. 사이버 브안 |                    |

| 사업비 신청                                               | 경의 경우 투자유치 이력이 있는 경우 신청불가<br>: 정부지원금 사업비 신청금액 작성(단위 : 원)                                                                                                    |
|------------------------------------------------------|----------------------------------------------------------------------------------------------------|
| 대표자 현황                                               | : 대표자 유형 체크                                                                                                    |
| 각자·공동 대                                              | 표자 : 각자·공동 대표자 존재 여부 체크                                                                                                    |
|                                                      |                                                                                                    |
| 투자이력유무                                               | ✓ 필수입력 사항입니다.                                                                                                    |
| 투자이력 유무(시리즈1)                                        | <ul> <li>□ 없음</li> <li>□ 있음(신청불가)</li> </ul>                                                                                                    |
| 아래 안내 내용과 길<br>• 2025년 특화창업<br>상기 본인은 창업             | 같이 진행하시기 바랍니다.<br>[패키지 창업기업 모집공고 시리즈1 유형의 경우 비수도권 소재, 창업기업 업력 3년이내, 투자 유치실적이 없는 (예비)창업기업만 참여 가능합니다.<br>[기업 설립 이후 현재(공고일)까지 외부 투자유치 이력이 없음을 다시 한번 확인해주시기 바랍니다. |
| 나업비 신청                                               | √ 필수입력 사항입니다.                                                                                                    |
| 기본 지원사업비 신청 금액(단위 : 원) 🗸                             |                                                                                                    |
| 아래 안내 내용과 길<br>· 지원사업비는 최대<br>시리즈1 유형의 경<br>중간평가 결과에 | 같이 진행하시기 바랍니다.<br>대 7천만원까지 신청 가능하며, 선정평가 결과에 따라 차등지원 예정입니다.<br>경우, 기본 사업화자금 1천만원 지급 후 사업화 진척도, 투자 가능성 등을 평가하여 후속 자금을 차등 지원하며<br>따라 추가 후속 지원금이 없을 수 있습니다.      |
|                                                      |                                                                                                    |
| 내표자 현황                                               |                                                                                                    |
| 내표자 현황                                               | ✓ 필수입력 사항입니다.<br>                                                                                                    |
| 내표자 현황                                               | ✓ 필수입력 사항입니다.<br>□ 대. 중견기업<br>□ 교수                                                                                                    |
| 내표자 현황<br>내표자(신청자) 이력 유형 🗸                           | ✓ 필수입력 사항입니다.<br>□ 대, 중견기업<br>□ 교수<br>□ 연구원                                                                                                    |
| 대표자 현황<br>개표자(신청자) 이력 유형 ✓                           | <ul> <li>✓ 필수입력 사항입니다.</li> <li>□ 대, 중견기업</li> <li>□ 교수</li> <li>□ 연구원</li> <li>□ 기타</li> </ul>                                                               |
| 내표자 현황<br>∦표자(신청자) 이력 유형 ✓                           | <ul> <li>✓ 필수입력 사방입니다.</li> <li>□ 대, 중경기업</li> <li>□ 교수</li> <li>□ 연구원</li> <li>□ 기타</li> </ul>                                                               |
| 내표자 현황<br>배표자(신청자) 이력 유형 ✓<br>각자 ·공동대표자              | ✓ 필수입력 사방입니다.                                                                                                    |

|                                                |                                                                                                    | 가점 세부 기술분야를 반드시 참고하여 체                                                       |
|------------------------------------------------|----------------------------------------------------------------------------------------------------|------------------------------------------------------------------------------|
| 국외창업여부                                         |                                                                                                    | ✓ 필수입력 사항입니다.                                                                |
| 식장업                                            | 이 에<br>이 아니오                                                                                                    |                                                                              |
| 방10<br>등 · · · · · · · · · · · · · · · · · · · | 안내 내용과 같이 진행하시기 바랍니다.<br>스기업항업지원법』 제2조제2의2효의 국외창업에 해당할 경우<br>극내 국외 창업기업의 업종이 모두 신산업 창업분야에 해당하고<br>해외 연락사무소, 사업자(국외 사업자 등)는 신청 접수 불가) | . '예'로 선택하여 주시기 바랍니다.<br>고 공고일 기준 업력이 10년 이내이어야 하며, 반드시 보유한 국내(비수도권) 영업소로 신청 |
| 주요 애로사항                                        |                                                                                                    | ✓ 필수입력 사항입니다.                                                                |
| 5요 애로사항 ✓                                      | <ul> <li>투자유치</li> <li>판로 및 마케팅</li> <li>후속 사업연계</li> <li>PoC 및 시제품</li> <li>지재권 및 인종</li> <li>컨설팅 및 멘토링</li> <li>기타</li> </ul>      |                                                                              |
| ≻행과제                                           |                                                                                                    | ✓ 필수입력 사항입니다.                                                                |
| 지원사업 외 동시 수행중                                  | 인 과제                                                                                                    |                                                                              |
| 아래<br>· 제출<br>(R8                              | 안내 내용과 같이 진행하시기 바랍니다.<br>-일 기준으로 현재 협약을 체결하여 수행 중인 모든 정부지원A<br>D 사업, 지자체 사업 등 모든 정부지원사업 기재)                                          | 사업을 작성하여 주시기 바랍니다.                                                           |
| 가점사항                                           |                                                                                                    |                                                                              |
| 선택                                             |                                                                                                    | 가점사항                                                                         |
|                                                | CES 2025 혁신상 수상(최고혁신상 포함) [가점 1점]                                                                                                    |                                                                              |
|                                                | 신청아이템이 특화(기후테크,제조융합) 분야 세부 가                                                                                                    | 점부여 기술분야에 해당하는 자(주관기관;충남창조경체혁신센터 선택필요) <b>[가점 2점]</b>                        |
|                                                | ·신청아이템이 특화(기후테크,제조융합) 분야 세부 가                                                                                                    | 점부며 기술분야에 해당하는 자(주관기관;총남창조경제혁신센터 선택필요) [가점 2점]                               |

| • | <b>'파일추</b> 7<br>원본확인                         | <b>'ŀ'</b> 버·<br><u>!</u> '다{                        | 튼을 ÷<br>안로드                                                | 클릭하여 피<br>':                                                            | ት일 업로드(3                                                       | 비대 30<br>                                   | )MB)                                                  |                                           | 0                        | _                              |
|---|-----------------------------------------------|------------------------------------------------------|------------------------------------------------------------|-------------------------------------------------------------------------|----------------------------------------------------------------|---------------------------------------------|-------------------------------------------------------|-------------------------------------------|--------------------------|--------------------------------|
| • | 업로드<br>'삭제' 버<br><b>'기타 ぞ</b><br>제출목록<br>유효기건 | 영식<br> 튼을<br><b>5빙서</b><br><mark>- 안내</mark><br>- 확인 | 나운도<br>클릭히<br><b>류'</b> :<br>  <mark>자료'</mark> 뜰<br>!_: 등 | 볼드, 문서확<br>하여 파일 4<br>공고문 ' <mark>[별</mark><br>를 <b>확인</b> 하여<br>록된 서류의 | ·인 '나운로느<br>삭제<br>[ <b>첨6] 특화청</b><br><b>필수 증빙지</b><br>의 발급유효기 | =' : P<br><b>'업패키</b><br><b> 료를</b><br>기간 록 | DF 영<br><b> 지                                    </b> | 식 나<br><mark>}업기(</mark><br>명.zip'<br>부 체 | ·운로의<br>업 증민<br>파일로<br>크 | =<br>빙 <mark>서류</mark><br>리 첨부 |
| 저 | 출서류                                           |                                                      |                                                            |                                                                         |                                                                |                                             |                                                       |                                           |                          |                                |
| • | 철부파일 제한용량은 15<br>문서유형                         | MB 입니다.<br>서식                                        | 필수                                                         | 파일명                                                                     | 파일추가                                                           | 원본확인                                        | PDF변환                                                 | 삭제                                        | 출처                       | 비고                             |
| 2 | 1 (예비)창업자 참…                                  |                                                      | (자동)                                                       |                                                                         |                                                                |                                             |                                                       |                                           |                          |                                |
|   | 2 창업과제 사업화…<br>3 기타증빙서류                       |                                                      | Y N                                                        |                                                                         | 파일추가 내문서함<br>파일추가 내문서함                                         |                                             |                                                       |                                           |                          |                                |
|   |                                               |                                                      |                                                            |                                                                         |                                                                |                                             |                                                       |                                           |                          |                                |
|   | 등록원                                           | 년 서류의 발급<br>문서별 발급 유                                 | 유효기간을 확<br>효기간 확인(공                                        | 안하였습니까?<br>구군문 <b>참조)</b>                                               |                                                                |                                             |                                                       | 의 확인                                      | <ul> <li>미확인</li> </ul>  |                                |
|   |                                               |                                                      |                                                            |                                                                         |                                                                |                                             |                                                       |                                           |                          |                                |
|   |                                               | 파일첨부 버튼을<br>등록하신 서류는                                 | 을 클릭하셔서 준비<br>= PDF로 변환되어                                  | 비한 제출서류를 등록해주시기 b<br><mark>거 저장</mark> 되며, 접수 마감시기의 접                   | 바랍니다.<br>1수량에 따라 변환에 다소 시간이 1                                  | 걸릴 수 있습니다                                   | t.                                                    |                                           |                          |                                |
|   |                                               | 파일명에 특수원<br>필수 (자동)서식                                | 론자(& ' %)가 있<br>l은 신청서 제출원                                 | 는 경우 등록 알 수 없습니다.<br>반료 후에 생성됩니다.(제출완료                                  | 이후 수정된 내용은 억일 09시 이                                            | 후 확인 가능합니                                   | (다.)                                                  |                                           |                          |                                |
|   |                                               |                                                      |                                                            |                                                                         |                                                                |                                             |                                                       |                                           |                          |                                |
|   |                                               |                                                      |                                                            |                                                                         |                                                                |                                             |                                                       |                                           |                          |                                |
|   | 목록 이전                                         | ]                                                    |                                                            |                                                                         |                                                                |                                             | 2                                                     | 시적장                                       | 저장                       | 다음                             |
|   |                                               |                                                      |                                                            |                                                                         |                                                                | + -1                                        |                                                       |                                           |                          |                                |
|   | 인덕성도                                          | <b>1</b> : 인                                         | 덕연용                                                        | 방을 수가아                                                                  | 고 싶을 시,                                                        | 수가                                          | 가능                                                    |                                           |                          |                                |
|   | * 사용자기                                        | ㅏ 소속                                                 | 된 기관                                                       | 관(기업)의 회                                                                | 원만 조회 기                                                        | 능                                           |                                                       |                                           |                          |                                |
|   | '제출완뢰                                         | <b>로'</b> 버·                                         | 튼을 불                                                       | 클릭 → <b>최</b>                                                           | <b>종 제출</b> (제출                                                | 완료                                          | 단계)                                                   |                                           |                          |                                |
|   | * 임시저정                                        | 난 후 -                                                | 작성내                                                        | 용 및 파일                                                                  | 업로드 내역                                                         | 수정                                          | 가능                                                    |                                           |                          |                                |
| * | * 고기 마                                        | 가인시                                                  | 1 <sup>('</sup> 25 2                                       | 7 16:00/71-7                                                            | 디 제축와리                                                         | ᄡᄐᆘ                                         | 바드시                                                   | 크리                                        |                          |                                |
|   | 0 T. U                                        | 8 2 7                                                | 1(25.5.                                                    | 7, 10.00)////                                                           | 시 세걸린표                                                         | 이는 이                                        | 신드시                                                   | 2 7                                       |                          |                                |
|   | 인력정보                                          | <u>I</u>                                             |                                                            |                                                                         |                                                                | 121                                         |                                                       | $\Theta$                                  |                          |                                |
|   | 신청자는 (에비)창업자                                  | 사업공고를 선택                                             | it 후, 단계별 신청                                               | ·철차를 진행합니다.                                                             | -                                                              | 1                                           |                                                       |                                           |                          |                                |
|   |                                               |                                                      |                                                            |                                                                         | 1                                                              | 1                                           | N' N                                                  |                                           | 1                        |                                |
| 2 | 025년 특화경                                      | 낭업패키                                                 | I지사업                                                       | 창업기업 모집                                                                 | 공고(시리즈1)                                                       |                                             |                                                       |                                           | 4 5 9                    | 역정보                            |
| 팀 | 원 . 공동대표자 . 긱                                 | 자대표자                                                 |                                                            |                                                                         |                                                                |                                             |                                                       |                                           |                          | 牵7}                            |
| ÷ | 번 성명(한글)                                      | 인력상태                                                 | 생년월일                                                       | 이메일                                                                     | 4                                                              | 2 <b>4</b>                                  |                                                       | 구분                                        |                          | 삭제                             |
|   |                                               |                                                      |                                                            |                                                                         |                                                                |                                             |                                                       |                                           |                          |                                |
|   |                                               |                                                      |                                                            | $\otimes$                                                               | 데이터가 없음                                                        |                                             |                                                       |                                           |                          |                                |
|   |                                               |                                                      |                                                            |                                                                         |                                                                |                                             |                                                       |                                           |                          |                                |
|   |                                               |                                                      |                                                            |                                                                         |                                                                |                                             |                                                       |                                           |                          |                                |
|   |                                               |                                                      |                                                            |                                                                         |                                                                |                                             |                                                       |                                           |                          |                                |
|   | 목록 이전                                         |                                                      |                                                            |                                                                         |                                                                |                                             |                                                       |                                           | 치장                       | 세술원료                           |

# 2-2 사업(공고) 신청서 작성(시리즈2)

- '약관보기' 버튼을 클릭하여 세부 내용 확인 → 동의 / 비동의 체크
- '신청서 작성' 버튼을 클릭하여 다음 단계로 이동
- \* 필수 동의 항목의 경우, 동의 미선택 시, 신청서 작성 버튼 비활성화

| ¶. ¶. ≥                               |                        | 4.4                     |
|---------------------------------------|------------------------|-------------------------|
| 025년 특화창업패키지사업 창업기업 모집공고(시리즈 2)       | 1 9269 2 3             |                         |
| 수]신청서 작성 동의                           |                        |                         |
| 인정보 수집 · 이용 등의<br>약권도기                | <ul> <li>동역</li> </ul> | 💽 গাস্থিন               |
| 유식별경보 수집 안내<br>약관보기                   |                        |                         |
| 인정보처리 위탁 안내<br>약관보기                   |                        |                         |
| 소기업 지원사업 통업관리시스템 정보 활용을 위한 동의<br>위판보기 | ି କଥ                   | 💿 গহিন                  |
| 업통합 데이터 공동 활용을 위한 체크자 정보 제공동의<br>악관보기 | <u>ି</u> କଥ            | 💿 লাইব                  |
| 청청보 공동여용 사전동의<br>와판보기                 | <u>ି</u> ଖଣ            | 💿 প্ৰস্তিৱ              |
| 용정보 수집 등의<br>약권보기                     | ं हव                   | 💿 গাইতা                 |
| 청서 제출관련 책임등의<br>약관보기                  | () 동의                  | <ul> <li>비동의</li> </ul> |
| 청정보입력 동의<br>약관보기                      | 🔘 দ্বগ্ৰ               | <ul> <li>비동의</li> </ul> |
| 업 및 유지 동의 등 책임 동의<br>약관보기             | 🔿 দ্বগ                 | <ul> <li>비동의</li> </ul> |
| 이데이터 본인정보 제3자 제공요구서<br>약관보기           | ି ଖା                   | <ul> <li>ભાર</li> </ul> |
| 인정보 제3자 정보 제공동의<br>약관보기               | ি হুল                  | 💿 ৸হল                   |
| 복신청방지약관<br>약관보기                       | 🔿 দ্বগ                 | <ul> <li>비동의</li> </ul> |

| ■ 마이페<br>* 창업여                                       | 이지 > <b>7</b><br> 부에 따리                                                                                                    | <b> 업(기관)정</b><br>바 보여지+                                                                                                    | <b>보관리</b><br>= 화면                                                         | 메뉴에서<br>구성에                                   | 치보여지<br>차이 -      | 지는 <b>데</b><br>존재 | <b>이터</b> 와 | 자동 연계         |
|------------------------------------------------------|----------------------------------------------------------------------------------------------------|----------------------------------------------------------------------------------------------------|----------------------------------------------------------------------------|-----------------------------------------------|-------------------|-------------------|-------------|---------------|
| <ul> <li>기업인</li> <li>이증빙</li> </ul>                 | 경우, <b>인</b><br>  경우, <b>인</b>                                                                                                    | 증 전 필=<br>흐 '이즛ㅎ                                                                                                    | - ᅴᆫ<br>수 정보(<br>나기'버                                                      | , ල                                           | 호, 기업             | 느 "<br>명, 설립      | 일자, 대       | 표자) 확인        |
| <ul> <li>건강성</li> <li>* 국세청</li> <li>에서 정</li> </ul> | 아이 만이<br>사업자 획<br>정보 확인                                                                                                    | 누 <b>ᆫᆼ</b> ╸<br>박인에 실패                                                                                                    | 할 경우                                                                       | <b>드 르ㅋ</b><br>, 마이퍼                          | 이지  >             | 기업(기              | 기관)정보       | 브관리 메뉴        |
| 기업장<br>산영지는 IOMO                                     | 덩보<br>992박사업교교표 선역 #                                                                                                    | · 단계별 선정철자를 관망합니                                                                                                    | ICt.                                                                       |                                               | 1                 | -                 |             | a li ne       |
| 2025년 특<br><sup>기업정보</sup>                           | 화창업패키7                                                                                                    | 이사업 창업기                                                                                                    | 업 모집공                                                                      | 당고(시리즈                                        | 2)                | п 1<br>О 💽        | лозива      |               |
| 방법여부(공고일가준)                                          | <ul> <li>782</li> </ul>                                                                                                    |                                                                                                    |                                                                            |                                               |                   |                   |             | 128844        |
| 사업차변호 🗸                                              |                                                                                                    |                                                                                                    | Q                                                                          | 법안변호                                          | 1                 |                   |             |               |
| 기업망                                                  |                                                                                                    |                                                                                                    |                                                                            |                                               |                   |                   |             |               |
| 설립구분                                                 |                                                                                                    |                                                                                                    | ~                                                                          | 성립일자                                          | 1                 |                   | 사업가용목증 상의   | 74世界第 ②       |
| 기업연증 🗸                                               | () 국내왕사업자환인                                                                                                    | SC가랍실명인용                                                                                                    | ○ 공동인증서                                                                    | 28 0 2826                                     | 1010              | (#57)             |             |               |
| 9<br>                                                | 에 만내 내용과 같이 한해<br>기업 인종을 진행한 뒤 시<br>국제청사업자확인 시 사업<br>국제청사업자확인 에 실패<br>50 기업실명인증 정보 다<br>공동 문화 및 범용 인용서<br>공동/문행 및 범용 인용서<br>음용인용서 인중에 실패할 | BAIT 바랍니다.<br>3 신청의 가능합니다.<br>20년호, 기업명, 설립일자, 다<br>분유, 나당명 프립일자, 다<br>분유, 상태인 경우, <u>50 사람</u><br>는 기업인증을 위해 가입니 <del>간</del><br>인증은 PC 환경에서 가능합<br>경우, 사업자연호를 유인하여 | 8年자영은 월수갑입<br>이지 5 기업(기관)경<br>산울평가정보에서 신<br>양 및 방음(인음서로)<br>나다<br>5시기 바랍니다 | 니다.<br>보급리 메뉴에서 정프<br>방 후 인종이 가능합니<br>만 가능합니다 | 출 확인해주시기 비<br>ICL | 합니다.              |             |               |
| ■ (산업분<br>아이콘                                        | 본류가 자동<br>· 클릭 →                                                                                                    | 동 입력되지<br>산업분류조                                                                                                    | 이 않는<br>도회 팝입                                                              | 경우) 신<br>법 → 검색                               | 산업분류<br>색 → 선     | · 항목의<br>[택       | 의 오른        | 쪽 '돋보기'       |
| 기업상세정보                                               |                                                                                                    |                                                                                                    |                                                                            |                                               |                   |                   |             | ✓ 필수입력 사항입니다. |
| 기업특성구분 🗸                                             | 🔾 ଖ୍ରଣ 💿 ଅଷ୍ପ                                                                                                    | 리                                                                                                    |                                                                            | 기업분류 🗸                                        |                   |                   |             | ~             |
| 국가 🗸                                                 |                                                                                                    |                                                                                                    | ×                                                                          | মাণ্ড 🗸                                       |                   |                   |             |               |
| 산업분류 🗸                                               |                                                                                                    |                                                                                                    |                                                                            |                                               |                   |                   |             | Q             |
| 기업전화변호 🗸                                             | <b>1</b> , 27244                                                                                                    |                                                                                                    |                                                                            |                                               |                   |                   |             |               |
| 사원수 🗸                                                |                                                                                                    |                                                                                                    |                                                                            | 매술액(원) 🗸                                      |                   |                   |             |               |
| 목록 이                                                 | 전                                                                                                    |                                                                                                    |                                                                            |                                               |                   |                   |             | 시장 다음         |

| ■ 신청지                                                                                                    | [ 경포근 대                                                                                                    |                                                                                                    |                                                                     |                                                                                        |                                       |                    |                                                                                                    |                                                                                |
|----------------------------------------------------------------------------------------------------|----------------------------------------------------------------------------------------------------|----------------------------------------------------------------------------------------------------|---------------------------------------------------------------------|----------------------------------------------------------------------------------------|---------------------------------------|--------------------|----------------------------------------------------------------------------------------------------|--------------------------------------------------------------------------------|
| 일반려<br>신청자는 (에비                                                                                                    | <b>현황</b><br>18업자사업공교류 선택 주                                                                                            | . 단계별 신청철차를 진행할                                                                                                    | 49.                                                                 |                                                                                        |                                       | 11                 |                                                                                                    | e "h                                                                           |
| 2025년 특                                                                                                    | 화창업패키                                                                                                    | 시사업 창업기                                                                                                    | 업 모집공                                                               | 당고(시리즈 2                                                                               | 2)                                    | 1 2                | 3 신청자정보                                                                                                    | 4 5                                                                            |
| 신청자정보                                                                                                    |                                                                                                    |                                                                                                    |                                                                     |                                                                                        |                                       |                    | ~ 5                                                                                                    | 수입력 사항입니다.                                                                     |
|                                                                                                    |                                                                                                    |                                                                                                    |                                                                     |                                                                                        |                                       |                    | 單월상세경                                                                                                    | 보궐리                                                                            |
| 성명 🗸                                                                                                    | 4                                                                                                    |                                                                                                    |                                                                     | 내/외국인구분 🗸                                                                              |                                       |                    |                                                                                                    |                                                                                |
| 주민번호(외국인 🧹<br>등북번호)                                                                                                    |                                                                                                    |                                                                                                    |                                                                     |                                                                                        |                                       |                    |                                                                                                    |                                                                                |
| 유대전화 🗸                                                                                                    |                                                                                                    |                                                                                                    |                                                                     |                                                                                        |                                       |                    |                                                                                                    |                                                                                |
| 이메앓 🗸                                                                                                    |                                                                                                    | 0                                                                                                    | 직접 입적                                                               | ×                                                                                      |                                       |                    |                                                                                                    |                                                                                |
| 육 이                                                                                                    | 이려시하 (                                                                                                    | ))려                                                                                                    |                                                                     |                                                                                        |                                       |                    | 처장                                                                                                    | 48                                                                             |
| **         ·           * 과제명           * 지원분                                                                                                    | 입력사항 (<br>] : 창업아<br>야(제조 o<br>특하찬언패키                                                                                  | <b>길력</b><br>이템의 기를<br>r 지식서비<br>지사업 착업2                                                                                      | 울분야, E<br>스)는 신                                                     | 3M을 확인<br>1청기업에<br>목고(시리즈2                                                             | 할 수 (<br>보다 적<br>)                    | 있는 L<br>1합한        | 제3<br>내용으로 ?<br>분야로 선                                                                                                    | 약성<br>1택                                                                       |
| **       ····································                                                                                                    | <b>입력사항 (</b><br>: 창업아<br>야(제조 o<br>특화창업패키                                                                             | <b>길력</b><br>이템의 기를<br>r 지식서비<br>지사업 창업기                                                                                      | 술분야, E<br>스)는 신<br>기업 모집공                                           | 3M을 확인<br>!청기업에<br>공고(시리즈2                                                             | 할 수 (<br>보다 적<br>)                    | 있는 L<br>1합한<br>1 2 | 전경<br>배용으로 ?<br>분야로 선<br>) 3 4 알려                                                                                              | 약성<br>1택<br>· 5                                                                |
| 목록       ●         필수 (         * 과제명         * 지원분         2025년 부         표준항목 정보         표준항목 정보                                                                                 | 집력사항 (<br>: 창업아<br>-야(제조 o<br>특화창업패키<br>아래 안내 내용과 같이 진<br>· 분 공고는 2025년 특화<br>2025년 특화창업패키지                            | <b>길력</b><br>이템의 기를<br>r 지식서비<br>지사업 창업기<br><sup>발하시기 바랍니다.</sup><br><sup>방업패키지(시리즈2) 유형 등<br/>창업기업 모집은 ①시리즈</sup>            | 술분야, [<br>스)는 신<br>기업 모집중                                           | BM을 확인<br>L청기업에<br>중고(시리즈2<br>하는 페이지입니다.<br>53 유형으로 분리하여 공고                            | 할 수 5<br>보다 적<br>)                    | 있는 L<br>1합한<br>1-2 | 지왕                                                                                                    | 다응       도난성       1<타                                                         |
| 용록       ● <b>필수</b> ●         * 과제명       *         * 지원분       2025년 북         표준항목 정보       ●         표준항목 정보       ●         교제정보(창업       관제정보(창업                              | 법<br>입력사항 (<br>: 창업아<br>아(제조 o<br>특화창업패키<br>아래 안내 내용과 같이 전<br>· 분공과는 2025년 특확<br>2025년 특확창업패키지<br>아이템 정보)              | 길력<br>이템의 기를<br>r 지식서비<br>지사업 창업기<br>해시기 바랍니다.<br>방업패키지(시리즈2) 유혈 등<br>( 창업기업 모집은 ①시리즈                                         | 술분야, E<br>스)는 신<br>기업 모집공<br>양업기업률 신청·접수<br>1 ⓒ시리즈2 ⓒ시리고            | BM을 확인<br>L청기업에<br>B고(시리즈2                                                             | .할 수 (<br>보다 적<br>)                   | 있는 L<br>1합한<br>① ② | <sup>748</sup><br>개용으로 2           분야로 산           3         4 일반           √ 및           ************************************ | 다성<br>[택<br>수입력 사학입니다.                                                         |
| 응       필수 (         * 과제명         * 지원분         2025년 년         표준항목 정보         正준항목 정보         교계정보(창업         과제명(창업아이템명                                                         | 집력사항 (<br>. 창업아<br>- 야(제조 o<br>특화창업패키<br>아래 안내 내용과 같이 전<br>· 분 공고는 2025년 특화<br>2025년 특화창업패키지<br>아이템 정보)                | 길력<br>이템의 기를<br>r 지식서비<br>지사업 창업기<br>행업파키지(시리즈고) 유형 등<br>방업파키지(시리즈고) 유형 등                                                     | 술분야, [<br>스)는 신<br>기업 모집경<br>양업기업을 신청 접수<br>1 @시리즈2 @시리기            | BM을 확인<br>L청기업에<br>중고(시리즈2                                                             | [할 수 5<br>보다 적<br>)                   | 있는 L<br>1합한<br>1-2 | 지왕                                                                                                    | 다음       도난성       1<타                                                         |
| 응목       이         · 필수 (         * 과제명         * 지원분         2025년 년         표준항목 정보         · 교계정보(장업         과제명(창업아이명명         과제명(창업아이명명         과제명(창업아이명명         과제명(창업아이명명 | 집력사항 (<br>. 창업아<br>- 야(제조 o<br>특화창업패키<br>아래 안내 내용과 같이 진<br>· 분 공고는 2025년 특화<br>2025년 특화창업패키지<br>아이템 정보)<br>() ✓ 티스트    | <b>길력</b><br>이템의 기를<br>r 지식서비<br>지사업 창업기<br><sup>행하시기 바랍니다.</sup><br><sup>방업패키지(시리즈2) 유렇 등<br/><sup>방업기업 모집은 ①시리즈</sup></sup> | 술분야, E<br> 스)는 신<br>기업 모집경<br>양업기업을 신청 접수<br>1 @시리즈2 @시리기           | 3M을 확인<br>1청기업에<br>중고(시리즈2                                                             | [할 수 5<br>보다 적<br>)                   | 있는 L<br>1합한<br>1-2 | 지왕                                                                                                    | 다응       도난성       1<타                                                         |
| 응       필수 (         * 과제명         * 지원분         2025년 년         표준항목 정보         교계정보(창업         과제명(창업아이템명         과제내용          지원분야                                              | 집력사항<br>: 창업아<br>· : 창업아<br>· 야(제조 o<br>특화창업패키<br>아래 안내 내용과 같이 친<br>· 분공과는 2025년 특화장업패키지<br>아이템 정보)<br>() ✓ 테스트<br>티스트 | <b>길력</b><br>이템의 기를<br>r 지식서비<br>지사업 창업기<br><sup>방업패키지(시리즈2) 유렇 등<br/>방업패키지(시리즈2) 유렇 등</sup>                                  | 술분야, E<br>스)는 신<br>기업 모집공<br><sup>8억기업을 신청·접수</sup><br>1 @시리즈2 @시리리 | BM을 확인<br>·<br>·<br>·<br>·<br>·<br>·<br>·<br>·<br>·<br>·<br>·<br>·<br>·<br>·<br>·<br>· | .할 수 (<br>보다 적<br>)<br>하며. 0~ 3 중 1개5 | 있는 L<br>1합한<br>1 2 | <sup>ૠ</sup><br>내용으로 2           분야로 산           ) 3 4 일반           ) 3 4 일반           ↓ 3 4 일반                                | 다음       도다성       1       보당     - 5       수입력 사항입니다.       ×       ×       × |

| ■ 주관기관 : ' | 충남창조경제혁신센터, 전남창조경제혁신센터'중 <mark>택1</mark>                                                                                                    |
|------------|----------------------------------------------------------------------------------------------------|
| 신청 주관기관    | ✓ 필수입력 사항입니다                                                                                                    |
| 주관기관       | <ul> <li>출남창조경제혁신센터(특화분야 : 기후티크, 제조용합)</li> <li>전남창조경제혁신센터(특화분야 : 친환경·에너지)</li> </ul>                                                                                                    |
| ■ 신산업 창업   | <b>분야 :</b> 신청하는 창업 아이템의 기술분야 선택(다중선택 가능                                                                                                    |
| 신산업 창업 분야  | ✓ 필수입력 사항입니다                                                                                                    |
| 신산업 창업 분야  | □ 1.12 등 시하         □ 2.100 円         □ 3.56*         □ 4 늘록해인         □ 5. 시하스플닷폼         □ 6 실강함문린소         □ 7. 지능함 트롯         □ 8. 스마트제죠         □ 9. 시스럽만도체         □ 10. 자출조행자         □ 11. 친기사소차         □ 12. 바이요         □ 3. 의료기기         □ 14. 기능성식품         □ 15. 프롭. 자입이용수단         □ 16. 미려험 선택         □ 17. 자난안전         □ 18. 스마트씨티         □ 19. 스마트홈         □ 20. 신재생여너지         □ 21. 이파전지         □ 22. CUSIE노조권·활동·자장)         □ 23. 자원논환 및 에너지 자율용         □ 24. 무주         □ 25. 차세띠 원전         □ 27. 사이버 보안 |

| · 투자이력 유·<br>* 시리즈1 유형<br>· 사업비 신청        | 무 : 투자이력 유무 체크(하단 안내내용 참고)<br>의 경우 투자유치 이력이 있는 경우 신청불가<br>: 정부지원금 사업비 신청금액 작성(단위 : 원                                                                       | <u>!</u> )   |
|-------------------------------------------|----------------------------------------------------------------------------------------------------|--------------|
| 내표사 연왕<br>각자·공동 대                         | : 내표사 유영 제크<br><b>표자</b> : 각자·공동 대표자 존재 여부 체크                                                                                                    |              |
| 투자이력 유무                                   |                                                                                                    | ✓ 필수입력 사항입니  |
| 누적 투자유치 금액(단위 : 백만원) ✔                    |                                                                                                    |              |
| 아래 안내 내용과 겉<br>• 2025년 특화창업<br>• 또한 공고일 기 | <b>'이 진행하시기 바랍니다.</b><br>패키지 시리즈2 유형의 경우. 비수도권 소재 누적 투자유치 금액이 '1천만원 이상 4억원 이하' 인 창업기업이 지원 가능합니다.<br>준 최근 2년 이내('23.2.19~ '25.2.19.) 투자 실적이 없는 경우 지원 불가합니다. |              |
| 사업비 신청                                    |                                                                                                    | ✓ 필수입력 사항입니다 |
| 기본 지원사업비 신청 금액(단위 : 원) 🗸                  |                                                                                                    |              |
| 아래 안내 내용과 길<br>, 지원 사업비는 최                | <b>(이 진행하시기 바랍니다.</b><br>대 100백만원까지 신청 가능하며, 선정평가 결과에 따라 차등 지원합니다.                                                                                         |              |
| 대표자 현황                                    |                                                                                                    | ✓ 필수입력 사항입니  |
| 대표자(신청자) 이력 유형 ✓                          | <ul> <li>대. 중견기업</li> <li>교수</li> <li>연구원</li> <li>기타</li> </ul>                                                                                           |              |
| 각자 ·공동대표자                                 |                                                                                                    | ✔ 필수입력 사항입니፣ |
| 각자·공동대표자 존재 여부 ✓                          | <ul><li>○ 예</li><li>○ 야니오</li></ul>                                                                                                    |              |

|                                                |                                                                                                    | 가점 세부 기술분야를 반드시 참고하여 체                                                       |
|------------------------------------------------|----------------------------------------------------------------------------------------------------|------------------------------------------------------------------------------|
| 국외창업여부                                         |                                                                                                    | ✓ 필수입력 사항입니다.                                                                |
| 식장업                                            | 이 에<br>이 아니오                                                                                                    |                                                                              |
| 방10<br>등 · · · · · · · · · · · · · · · · · · · | 안내 내용과 같이 진행하시기 바랍니다.<br>스기업항업지원법』 제2조제2의2효의 국외창업에 해당할 경우<br>극내 국외 창업기업의 업종이 모두 신산업 창업분야에 해당하고<br>해외 연락사무소, 사업자(국외 사업자 등)는 신청 접수 불가) | . '예'로 선택하여 주시기 바랍니다.<br>고 공고일 기준 업력이 10년 이내이어야 하며, 반드시 보유한 국내(비수도권) 영업소로 신청 |
| 주요 애로사항                                        |                                                                                                    | ✓ 필수입력 사항입니다.                                                                |
| 5요 애로사항 ✓                                      | <ul> <li>투자유치</li> <li>판로 및 마케팅</li> <li>후속 사업연계</li> <li>PoC 및 시제품</li> <li>지재권 및 인종</li> <li>컨설팅 및 멘토링</li> <li>기타</li> </ul>      |                                                                              |
| ≻행과제                                           |                                                                                                    | ✓ 필수입력 사항입니다.                                                                |
| 지원사업 외 동시 수행중                                  | 인 과제                                                                                                    |                                                                              |
| 아래<br>· 제출<br>(R8                              | 안내 내용과 같이 진행하시기 바랍니다.<br>-일 기준으로 현재 협약을 체결하여 수행 중인 모든 정부지원A<br>D 사업, 지자체 사업 등 모든 정부지원사업 기재)                                          | 사업을 작성하여 주시기 바랍니다.                                                           |
| 가점사항                                           |                                                                                                    |                                                                              |
| 선택                                             |                                                                                                    | 가점사항                                                                         |
|                                                | CES 2025 혁신상 수상(최고혁신상 포함) [가점 1점]                                                                                                    |                                                                              |
|                                                | 신청아이템이 특화(기후테크,계조융합) 분야 세부 가                                                                                                    | 점부여 기술분야에 해당하는 자(주관기관;충남창조경체혁신센터 선택필요) <b>[가점 2점]</b>                        |
|                                                | ·신청아이템이 특화(기후테크,제조융합) 분야 세부 가                                                                                                    | 점부며 기술분야에 해당하는 자(주관기관;총남창조경제혁신센터 선택필요) [가점 2점]                               |

| <ul> <li><b>'파일추</b>7</li> <li>원본확인<br/>업로드</li> <li>'삭제' 버</li> <li><b>'기타 경</b></li> <li>제출목록</li> <li>유효기건</li> </ul>                                                                                                    | 'ŀ' 버¦<br>형식<br> 튼을<br><b>5빙서</b><br><mark>5 빙서</mark><br>산 <mark>내</mark><br>산내 | 튼을 클<br>단로드'<br>다운로<br>클릭히<br><b>류'</b> :<br><mark>자료'</mark> 를                                                | 클릭하여 피<br>:<br>.드, 문서확<br>아여 파일 <sup>/</sup><br>공고문 '[별<br>를 <b>확인</b> 하여<br>록된 서류의                                          | 안 '다<br>산제<br><b>첨6] <sup>특</sup><br/>필수</b> <sup>:</sup><br>의 발급                                                                                                    | 로드(4<br>운로드<br><b>특화칭</b><br>증빙지 | <b>최대 30</b><br>王': P<br><b>·업패키</b><br><b>·요를</b><br>기간 목 | <b>)MB)</b><br>DF 형<br><b> 지 참</b><br><b>'회사</b> 5 | 식 다<br><mark>:업기'</mark><br>평.zip'<br>부 체 | ·운로!<br>업 증<br>파일 <sup>:</sup><br>크 | 드<br><mark>빙서류</mark><br>로 첨부 |
|----------------------------------------------------------------------------------------------------|----------------------------------------------------------------------------------|----------------------------------------------------------------------------------------------------|----------------------------------------------------------------------------------------------------|----------------------------------------------------------------------------------------------------|----------------------------------|------------------------------------------------------------|----------------------------------------------------|-------------------------------------------|-------------------------------------|-------------------------------|
| 제출서류                                                                                                    |                                                                                  |                                                                                                    |                                                                                                    |                                                                                                    |                                  |                                                            |                                                    |                                           |                                     |                               |
| 정부파일 제한용량은 150<br>모네오러                                                                                                    | MB입니다.                                                                           | 파스                                                                                                    | πιοιηκ                                                                                                    | TLOI                                                                                                    | 6 71                             | 91 H 4L01                                                  | no chí ál                                          | 4178                                      | <u>A</u> 21                         | w 7                           |
| 1 (예비)창업자 참…                                                                                                    | A14                                                                              | (자동)                                                                                                    | 파일영                                                                                                    | щŞ                                                                                                    | <del>7</del> .71                 | 원문학인                                                       | PDF전환                                              | বনা                                       | 물지                                  | 201                           |
| 2 창업과제 사업화…                                                                                                    |                                                                                  | Y                                                                                                    |                                                                                                    | 파일추가                                                                                                    | 내문서함                             |                                                            |                                                    |                                           |                                     |                               |
| 3 기타증빙서류                                                                                                    |                                                                                  | N                                                                                                    |                                                                                                    | 파일추가                                                                                                    | 내문서함                             |                                                            |                                                    |                                           |                                     |                               |
| 목록       이전         목록       이전         오       이전         오       이건         오       이건         오       이건         오       이건         오       이건         오       이건         오       이건         오       이건         오       이건         오       이건         오       이건         오       이건         오       < | ·····································                                            | 유효기간을 확<br>호리하셔서 군비<br>· 클리하셔서 군비<br>· 클리하셔서 군비<br>· 클린 의 의 · 그 · 오<br>· 그 · · · · · · · · · · · · · · · · · · | 관 성습니까?<br>관 성습서주을 등록해주시기의<br>체광되며, 접수 마감시기의 접<br>는 경수 등록 할 수 없습니다.<br>도 수 이 성성됩니다.(제출안로 다<br>한(기업)의 회<br>클 릭 → 최종<br>용 및 파일 | <sup>변민다.<br/>수명에 따라 변환<sup>0</sup><br/>이후 수정된 내용은<br/>이후 수정된 내용은<br/>이후 수정된 대용은<br/>이후 수정된 대용은<br/>이후 수정된 대용은<br/>이후 수정된 대용은</sup> | · 가능<br>도회 기<br><b>(제출</b><br>내역 | <sup>걸릴 수 있습니다<br/>후 확인 가능합니<br/>후<br/>우 전 료<br/>수 정</sup> |                                                    | 시지장                                       | <ul> <li>• গঞ্চপ্র</li> </ul>       | 파음                            |
| ** 공고 마                                                                                                    | 감일시                                                                              | ('25.3.'                                                                                                    | 7, 16:00)까기                                                                                                    | 이 제출                                                                                                    | 완료                               | 버튼 병                                                       | 반드시                                                | 클릭                                        |                                     |                               |
| 인력정보<br>신동차는 (해비)동업자                                                                                                    | <mark>!</mark><br>사업공고를 선택                                                       | t 후, 단계별 산장)                                                                                                   | a자를 진영합니다.                                                                                                    |                                                                                                    |                                  | 1                                                          | 1                                                  |                                           |                                     |                               |
| 2025년 특화경                                                                                                    | 방업패₹                                                                             | 지사업                                                                                                    | 창업기업 모집                                                                                                    | 공고(시                                                                                                    | 리즈 2)                            |                                                            | 1)(2                                               | 000                                       | 4) (5 8                             | N SH                          |
| 팀원,공동대표자,2                                                                                                    | 자대표자                                                                             |                                                                                                    |                                                                                                    |                                                                                                    |                                  |                                                            |                                                    |                                           |                                     | <b>\$7</b>                    |
| 송면 성명(탄골)                                                                                                    | हालकृत्स                                                                         | 생년월일                                                                                                    | 이메일                                                                                                    |                                                                                                    | a                                | ≥ dy                                                       |                                                    | 구분                                        |                                     | শশ                            |
|                                                                                                    |                                                                                  |                                                                                                    | 8                                                                                                    | 에이티가 얼음                                                                                                    |                                  |                                                            |                                                    |                                           |                                     |                               |
| 유류 이전                                                                                                    | ľ                                                                                |                                                                                                    |                                                                                                    |                                                                                                    |                                  |                                                            |                                                    |                                           | ষষ্ঠ                                | 727F                          |

| <b>'약관보기' 버튼을 클릭</b> 하여 세부 내용<br><b>'신청서 작성' 버튼을 클릭</b> 하여 다음 [<br>* 필수 동의 항목의 경우, 동의 미선택 시, | · 확인 <b>→ 동의 / 비동의</b><br>단계로 이동<br>, 신청서 작성 버튼 비활 <sup>,</sup> | <b>시 체크</b><br>성화                                                                                                    |
|----------------------------------------------------------------------------------------------|-----------------------------------------------------------------|----------------------------------------------------------------------------------------------------|
| 약관동의<br>신형자는 (여비)장업자 사업은고용 산백 후, 단계를 신형될자를 한행합니다.                                            |                                                                 | i i h                                                                                                    |
| 2025년 특화창업패키지사업 창업기업 모집공고(시리                                                                 | <u>~</u> 3)                                                     | (a) (5)                                                                                                    |
| 필수]산형서 작성 동의                                                                                 |                                                                 |                                                                                                    |
| 개인정보 수집 - 이용 중의<br>《민보기                                                                      | े इस                                                            | <ul> <li>● 백호의</li> </ul>                                                                                                    |
| 고유식별정보 수집 안내<br>또한보기                                                                         |                                                                 |                                                                                                    |
| 개인정보처리 위탁 안내<br>역권보기                                                                         |                                                                 |                                                                                                    |
| 중스키업 처원사업 통합관리시스텔 정보 함응을 위한 동의<br>양관보기                                                       | 0 59                                                            | <ul> <li>•••</li> <li>••</li> <li></li></ul> |
| 기업통합 데이터 공동 학용을 위한 제3자 경보 제공동의<br>                                                           | ⊖ <b>म</b> व                                                    | () 비둘의                                                                                                    |
| 행정정보 공동어용 사건봉의<br>《민보기                                                                       | े स्थ                                                           | <ul> <li>#5#</li> </ul>                                                                                                    |
| 신용정보 수집 종의<br>약관보기                                                                           | 0 59                                                            | <ul> <li>•••5=</li> </ul>                                                                                                    |
| 신청서 제출관련 책임통의<br>'위관보기                                                                       | () 5a                                                           | <ul> <li>비운티</li> </ul>                                                                                                    |
| 신청정보입력 동의<br>약권보기                                                                            | ্ হল                                                            | Image:                                                                                                    |
| 참업 및 유지 콩의 등 책임 홍의<br>역관보기                                                                   | 0 59                                                            | ⊚ শা≌≕                                                                                                    |
| 마이데이터 문인정보 제3자 제공요구서<br>양리보기                                                                 | ं म                                                             | 🕢 બનવ                                                                                                    |
| 중국신청방지약권<br>                                                                                 | 0 54                                                            | <ul> <li>• • • 5 = 1</li> </ul>                                                                                                    |

| · -<br>이증!                                                       | 방식 선택 후 '인종                                                                                                    | 즉하기'버튼 클릭                                                                                                    | <u>-</u>                                                             |                                              |
|------------------------------------------------------------------|----------------------------------------------------------------------------------------------------|----------------------------------------------------------------------------------------------------|----------------------------------------------------------------------|----------------------------------------------|
| 국세청                                                              | 성 사업자 확인에 실                                                                                                    | 패할 경우,                                                                                                    | •                                                                    |                                              |
| 마이퍼                                                              | 이지 > 기업(기관)                                                                                                    | 정보관리 메뉴에서                                                                                                    | † 정보 확인                                                              |                                              |
| 2025년                                                            | 특화창업패키지사업 창                                                                                                    | 업기업 모집공고(시리                                                                                                    | <u>≺</u> 3) 1 2 3                                                    | 1업정보관리 3 4 5                                 |
| 기업정보                                                             |                                                                                                    |                                                                                                    |                                                                      | ✓ 쩔수입력 사항입니다                                 |
| 창업여부(공고일기                                                        | 준) () 기창업                                                                                                    |                                                                                                    |                                                                      | 기입정보관리                                       |
| 사업자번호 ✓                                                          |                                                                                                    | Q. 법인번호                                                                                                    |                                                                      |                                              |
| 기업명                                                              | Ģ                                                                                                    |                                                                                                    |                                                                      |                                              |
|                                                                  |                                                                                                    | (ARIO) T                                                                                                    |                                                                      | i업자등록증 상의 개업연월일 (?)                          |
| 설립구분                                                             | 개인사업자                                                                                                    | ◇ 실법일사                                                                                                    | (see                                                                 |                                              |
| 설립구분                                                             | 개인사업자<br>국세청사업자확인 SCI기업실<br>아래 안내 내용과 같이 전행하시기 바랍니다.<br>· 기업 인증을 진행한 뒤 사업 신청이 가능합니다<br>- 국세청사업자확인에 실패할 경우 내정보관리<br>· 국세청사업자확인에 실패할 경우 내정보관리<br>· SCI 기업실명인증 정보 미등록 상태인 경우, S<br>· 공동(은행 및 범용)인증서 민증은 PC 환경에서<br>· 금융인증서 인증에 실패할 경우, 사업자번호를 | 명인종 공동인종서인종 금융인<br>정인종 공동인종서인종 금융인<br>감입자. 대표자명은 필수값입니다.<br>> 마이페이지 > 기업(가관)정보관리 매뉴에서 2<br><u>(디서울신용現가</u> 접보에서 신청 후 인종이 가능합<br>기업(은행 및 범용)인종서로만 가능합니다.<br>1가능합니다.<br>확인해주시기 바랍니다.                                                                                                    | 비행 인증원료 또<br>1중서인증 인증원료<br>보를 확인해주시기 바랍니다.<br>합니다.                   | Щ1                                           |
| 발립구분<br>기업인중 ✓<br>(산업<br>아이ቲ                                     | 개인사업자                                                                                                    | (                                                                                                    | (135 전 전 전 전 전 전 전 전 전 전 전 전 전 전 전 전 전 전 전                           | 팩1<br>의 오른쪽 '돋보                              |
| 발리구보<br>시업인증 ✓<br>(산업:<br>아이ቲ<br>업상세정보                           | 개인사업자                                                                                                    | 3 3 3 3 3 3 3 3 3 3 3 3 3 3 3 3 3 3 3                                                                                                    | (13서인종 인증원회 탄<br>(보급 확인해주시기 바랍니다.<br>합니다.<br>산업분류 항목의                | 백1<br>의 오른쪽 '돋보<br>√ 필수입력 사행입                |
| 설립구분<br>기업인증<br>(산업:<br>아이ቲ<br>업상세정보<br>실특성구분                    | 개인사업자                                                                                                    | (고 프로지영은 필수값입니다.<br>3 대표자명은 필수값입니다.<br>3 마미페이지 > 기업(기관)정보관리 메뉴에서 2<br>(고 서울신용평가평일)여성 시설 후 인증이 가능히<br>기업(은행 및 변용)인증서로만 가능합니다.<br>4715합니다.<br>확인해주시기 바랍니다.<br>되지 않는 경우)<br>류조회 팝업 → 같<br>기업분류 ✓                                                                                                    | 13서인종 인증원로 탄<br>방보를 확인해주시기 바랍니다.<br>방니다.<br>산업분류 항목의                 | 백1<br>의 오른쪽 '돋보<br>~ 꾀수입력 사행입                |
| 요리구분<br>기업인증<br>(산업<br>(산업<br>입상세정보<br>입특성구분<br>가                | 개인사업작                                                                                                    | 3     3       822종     중동인종서인종     금용인       3424     대표자명은 필수값입니다.     3       >마미페이지>기업(기관)정보관리 메뉴에서 집     3       3(건서울신용평가정보에서 신청 후 인증이 가능히     기업(은행 및 범용)인종서로만 가능합니다.       1715합니다.       확인해주시기 바랍니다.       되지     않는 경우)       류조회     팝업 → 걸       기업분류 ✓       기업분류 ✓                                                                                                    | 13서인종 인증원로<br>(보를 확인해주시기 바랍니다.<br>방니다.<br>산업분류 항목의<br>[색 → 선택        | 백1<br>의 오른쪽 '돋보<br>~ 월수입력 사행입<br>~           |
| 설립구분<br>시업인증 ✓<br>(산업<br>(산업<br>입상세정보<br>입동성구분 ✓<br>가 ✓          | 개인사업작                                                                                                    | (1) 정말 (1) 정도 (1) 전 (1) 전 (1) T (1) T (1 | 13서인종 인증원로<br>(보를 확인해주시기 바랍니다.<br>법니다.<br>산업분류 항목의<br>[색 → 선택        | 백1<br>의 오른쪽 '돋보<br>《 필수입력 사행입<br>~           |
| 설립구분<br>기업인증 ✓<br>(산업<br>(산업<br>입상세정보<br>입특성구분 ✓<br>가 ✓<br>김분류 ✓ | 개인사업작                                                                                                    | (1) 정도 이 정도 이 하는 전 이 가 하는 전 이 가 하는 전 이 가 하는 전 이 가 하는 전 이 가 하는 전 이 가 하는 전 이 가 하는 전 이 가 하는 전 이 가 하는 전 이 가 하는 전 이 가 하는 전 이 가 하는 전 이 가 하는 전 이 가 하는 전 이 가 하는 전 이 가 하는 전 이 가 하는 전 이 가 하는 전 이 가 하는 전 이 가 하는 전 이 가 하는 전 이 가 하는 전 이 가 하는 전 이 가 하는 전 이 이 가 하는 전 이 이 가 하는 전 이 이 가 하는 전 이 이 이 이 이 이 이 이 이 이 이 이 이 이 이 이 이 이                                                                                                    | USAUS <u>2052</u><br>(보를 확인해주시기 바랍니다.<br>합니다.<br>산업분류 항목으<br>시색 → 선택 | 백1<br>의 오른쪽 '돋보<br>《 월수일벽 사행일<br>《<br>《<br>《 |

| 2025년 특                                                                                                    | 특화창업패키지사업 창업기업 모집공고(시리즈3)                                                                                                    |
|----------------------------------------------------------------------------------------------------|----------------------------------------------------------------------------------------------------|
| 신청자정보                                                                                                    | ✓ 필수입력 사람                                                                                                    |
|                                                                                                    | 희원상세정보관리                                                                                                    |
| 성명 ✓                                                                                                    | · 내/외국인구분 ~ 내국인                                                                                                    |
| 주민번호(외국인 🗸<br>등록번호)                                                                                                    |                                                                                                    |
| 휴대전화 🗸                                                                                                    |                                                                                                    |
| 이메일 🗸                                                                                                    | @ 직접 입력 ~                                                                                                    |
| 색 산업분혁<br>)25년 특호                                                                                                    | 재광       재광       재광       대         류 항목의 오른쪽 '돋보기' 아이콘 클릭 → 산업분류조회 팝업         화창업패키지사업 창업기업 모집공고(시리즈3)       1 2 3 4 일반들왕 (1)                                                                                                    |
| 목록<br>산업분혁<br>)25년 특호<br><sup>준항목 정보</sup>                                                                                                    | 에전<br>류 항목의 오른쪽 '돋보기' 아이콘 클릭 → 산업분류조회 팝업<br>다창업패키지사업 창업기업 모집공고(시리즈3)<br>1 2 3 4 일반환 5                                                                                                    |
| 목<br>산업분류<br>)25년 특호<br><sup>준항목 정보</sup>                                                                                                    | 여전          여전       지장       대         류 항목의 오른쪽 '돋보기' 아이콘 클릭 → 산업분류조회 팝업       ************************************                                                                                                    |
| 목록         산업분류         025년 특호         환항목 정보         한학육 정보         · 분 20         제정보(창업아이                                                                                                    | 여전<br>류 항목의 오른쪽 '돋보기' 아이콘 클릭 → 산업분류조회 팝업<br>다창업패키지사업 창업기업 모집공고(시리즈3)<br>1 2 3 4 일반원<br>5 3 4 일반원<br>5 3 5 3 4 일반원<br>5 3 5 3 4 일반원<br>5 3 5 3 5 3 5 3 5 3 5 3 5 3 5 3 5 3 5 3 |
| 목록<br>산업분<br>()25년 특호<br>()25년 특호<br>()25<br>()25<br>()25<br>()25<br>()25<br>()25<br>()25<br>()25 | 0전<br>류 항목의 오른쪽 '돋보기' 아이콘 클릭 → 산업분류조회 팝업<br>화창업패키지사업 창업기업 모집공고(시리즈3)<br>① ② ③ ④ 알변환                                                                                                    |
| 목록<br>산업분류<br>25년특호<br>한목정보<br>한국정보<br>(상업아이<br>명(상업아이명명) ~                                                                                                    | 여건       전건       전건       전건       도         류 항목의 오른쪽 '돋보기' 아이콘 클릭 → 산업분류조회 팝업       ************************************                                                                                                    |

Г

| ■ 주관기관 : ' | 충남창조경제혁신센터, 전남창조경제혁신센터'중 <mark>택1</mark>                                                                                                    |
|------------|----------------------------------------------------------------------------------------------------|
| 신청 주관기관    | ✓ 필수입력 사항입니다                                                                                                    |
| 주관기관       | <ul> <li>출남창조경제혁신센터(특화분야 : 기후티크, 제조용합)</li> <li>전남창조경제혁신센터(특화분야 : 친환경·에너지)</li> </ul>                                                                                                    |
| ■ 신산업 창업   | <b>분야 :</b> 신청하는 창업 아이템의 기술분야 선택(다중선택 가능                                                                                                    |
| 신산업 창업 분야  | ✓ 필수입력 사항입니다                                                                                                    |
| 신산업 창업 분야  | □ 1.12 등 시하         □ 2.100 円         □ 3.56*         □ 4 늘록해인         □ 5. 시하스플닷폼         □ 6 실강함문린소         □ 7. 지능함 트롯         □ 8. 스마트제죠         □ 9. 시스럽만도체         □ 10. 자출조행자         □ 11. 친기사소차         □ 12. 바이요         □ 3. 의료기기         □ 14. 기능성식품         □ 15. 프롭. 자입이용수단         □ 16. 미려험 선택         □ 17. 자난안전         □ 18. 스마트씨티         □ 19. 스마트홈         □ 20. 신재생여너지         □ 21. 이파전지         □ 22. CUSIE노조권·활동·자장)         □ 23. 자원논환 및 에너지 자율용         □ 24. 무주         □ 25. 차세띠 원전         □ 27. 사이버 보안 |

| <ul> <li>투자이력 유두</li> <li>* 시리즈1 유형</li> <li>사업비 신청 :</li> <li>대표자 현황 :</li> <li>각자·공동 대표</li> </ul> | 부 : <b>투자이력 유무 체크(하단 안내내용 참고)</b><br>의 경우 투자유치 이력이 있는 경우 신청불가<br>: <b>정부지원금 사업비 신청금액 작성(단위 : 원</b><br>: 대표자 유형 체크<br><b>표자</b> : 각자·공동 대표자 존재 여부 체크        | )             |
|----------------------------------------------------------------------------------------------------|----------------------------------------------------------------------------------------------------|---------------|
| 투자이력 유무                                                                                              |                                                                                                    | ✓ 필수입력 사항입니다. |
| 누적 투자유치 금액(단위 : 백 <mark>만원) √</mark>                                                                 |                                                                                                    |               |
| 아래 안내 내용과 같이<br>• 2025년 특화창업팩:<br>* 또한 공고일 기준                                                        | <mark>진행하시기 바랍니다.</mark><br>키지 시리즈2 유형의 경우. 비수도권 소재 누적 투자유치 금액이 '1천만원 이상 4억원 이하' 인 창업기업이 지원 가능합니다.<br>최근 2년 이내('23.2.19~ '25.2.19.) 투자 실적이 없는 경우 지원 불가합니다. |               |
| 사업비 신청                                                                                               |                                                                                                    | ✓ 필수입력 사항입니다. |
| 기본 지원사업비 신청 금액(단위 : 원) ✔                                                                             |                                                                                                    |               |
| 아래 안내 내용과 같이<br>• 지원 사업비는 최대                                                                         | 진행하시기 바랍니다.<br>100백만원까지 신청 가능하며, 선정평가 결과에 따라 차등 지원합니다.                                                                                                    |               |
| 대표자 현황                                                                                               |                                                                                                    | ✔ 필수입력 사항입니다. |
| 대표자(신청자) 이력 유형 🗸                                                                                     | <ul> <li>대. 중견기업</li> <li>교수</li> <li>연구원</li> <li>기타</li> </ul>                                                                                           |               |
| 각자·공동대표자                                                                                             |                                                                                                    | ✔ 필수입력 사항입니다. |
| 각자·공동대표자 존재 여부 ✓                                                                                     | 이 에<br>이 아니오                                                                                                    |               |

|                                                |                                                                                                    | 가점 세부 기술분야를 반드시 참고하여 체                                                       |
|------------------------------------------------|----------------------------------------------------------------------------------------------------|------------------------------------------------------------------------------|
| 국외창업여부                                         |                                                                                                    | ✓ 필수입력 사항입니다.                                                                |
| 식장업                                            | 이 에<br>이 아니오                                                                                                    |                                                                              |
| 방10<br>등 · · · · · · · · · · · · · · · · · · · | 안내 내용과 같이 진행하시기 바랍니다.<br>스기업항업지원법』 제2조제2의2효의 국외창업에 해당할 경우<br>극내 국외 창업기업의 업종이 모두 신산업 창업분야에 해당하고<br>해외 연락사무소, 사업자(국외 사업자 등)는 신청 접수 불가) | . '예'로 선택하여 주시기 바랍니다.<br>고 공고일 기준 업력이 10년 이내이어야 하며, 반드시 보유한 국내(비수도권) 영업소로 신청 |
| 주요 애로사항                                        |                                                                                                    | ✓ 필수입력 사항입니다.                                                                |
| 5요 애로사항 ✓                                      | <ul> <li>투자유치</li> <li>판로 및 마케팅</li> <li>후속 사업연계</li> <li>PoC 및 시제품</li> <li>지재권 및 인종</li> <li>컨설팅 및 멘토링</li> <li>기타</li> </ul>      |                                                                              |
| ≻행과제                                           |                                                                                                    | ✓ 필수입력 사항입니다.                                                                |
| 지원사업 외 동시 수행중                                  | 인 과제                                                                                                    |                                                                              |
| 아래<br>· 제출<br>(R8                              | 안내 내용과 같이 진행하시기 바랍니다.<br>-일 기준으로 현재 협약을 체결하여 수행 중인 모든 정부지원A<br>D 사업, 지자체 사업 등 모든 정부지원사업 기재)                                          | 사업을 작성하여 주시기 바랍니다.                                                           |
| 가점사항                                           |                                                                                                    |                                                                              |
| 선택                                             |                                                                                                    | 가점사항                                                                         |
|                                                | CES 2025 혁신상 수상(최고혁신상 포함) [가점 1점]                                                                                                    |                                                                              |
|                                                | 신청아이템이 특화(기후테크,제조융합) 분야 세부 가                                                                                                    | 점부여 기술분야에 해당하는 자(주관기관;충남창조경체혁신센터 선택필요) <b>[가점 2점]</b>                        |
|                                                | ·신청아이템이 특화(기후테크,제조융합) 분야 세부 가                                                                                                    | 점부며 기술분야에 해당하는 자(주관기관;총남창조경제혁신센터 선택필요) [가점 2점]                               |

| <ul> <li>'파일추기</li> <li>원본확인</li> <li>업로드</li> <li>'삭제' 바</li> <li>'기타 결</li> <li>제출목록</li> <li>유효기건</li> </ul> | 'ŀ' 버<br>현식<br> 튼을<br><b>5빙서</b><br><mark>안내</mark><br>안내<br>안 확인 | 튼을 클<br>안운로<br>클릭하<br><b>류'</b> : :<br><mark>자료'</mark> 를<br><u></u> : 등록 | '릭하여 피<br>드, 문서획<br>나여 파일<br>공고문 '[별<br>· <b>확인</b> 하여<br>록된 서류의 | 나일 업로드(3<br>아인 '다운로드<br>삭제<br>점6] 특화칭<br>필수 증빙지<br>의 발급유효: | <b>최대 3</b> (<br>三': P<br><b>·업패키</b><br><b>·요를</b><br>기간 즉 | DF 형<br>DF 형<br>( <mark> 지 청</mark><br>( <b>회사</b> 역<br>확인여 | 식 다<br><mark>당업기(</mark><br><b>경.zip</b> '<br>부 체 | ·운로의<br><mark>업 증</mark> 년<br><b>파일로</b><br>크 | Ξ<br>빙서류<br>2 첨부 |
|----------------------------------------------------------------------------------------------------|-------------------------------------------------------------------|---------------------------------------------------------------------------|------------------------------------------------------------------|------------------------------------------------------------|-------------------------------------------------------------|-------------------------------------------------------------|---------------------------------------------------|-----------------------------------------------|------------------|
| 제출서류                                                                                                    |                                                                   |                                                                           |                                                                  |                                                            |                                                             |                                                             |                                                   |                                               |                  |
| 15                                                                                                    | MB 입니다.                                                           |                                                                           |                                                                  |                                                            | 1                                                           |                                                             | 1                                                 |                                               |                  |
| 1 (에비) 좌여가 하                                                                                                    | 서식                                                                | · 필수<br>(7)등)                                                             | 파일명                                                              | 파일추가                                                       | 원본확인                                                        | PDF변환                                                       | 삭제                                                | 물처                                            | 비고               |
| 2 창업과제 사업화…                                                                                                    |                                                                   | Y                                                                         |                                                                  | 파일추가 내문서함                                                  |                                                             |                                                             |                                                   |                                               |                  |
| 3 기타중빙서류                                                                                                    |                                                                   | N                                                                         |                                                                  | 파일추가 대문서함                                                  |                                                             |                                                             |                                                   |                                               |                  |
|                                                                                                    |                                                                   |                                                                           |                                                                  |                                                            |                                                             |                                                             |                                                   |                                               |                  |
| 등록된 청부동                                                                                                    | 년 서류의 발급<br>-서별 발급 유                                              | 유효기간을 확인<br>효기간 확인(공고                                                     | 하였습니까?<br>문 <u>창조</u> )                                          |                                                            |                                                             |                                                             | ) 확인                                              | <ul> <li>미확인</li> </ul>                       |                  |
| _ 이려하ㅎ                                                                                                    |                                                                   | ା은 신청서 체술완료<br><b>► 7L 六L 〒</b>                                           | · 후에 생성됩니다.(제술안료                                                 | 이후 수정된 내용은 역일 아이시 이                                        | 후 확인 가능합니                                                   | ।tr.)<br>१                                                  | 시지광                                               | 저장                                            | 다음               |
| ● 전국연공<br>* 사용자기                                                                                                | ゔ゠゠ヿ<br>┠ 소속<br>ᆿᄼᆘ                                               | -기야그<br>된 기괸<br>ㅌㅇ =                                                      | · 코르 지,<br>(기업)의 호                                               | , 누가 가용<br> 원만 조회 기<br>조 폐초(제초                             | 능                                                           |                                                             |                                                   |                                               |                  |
| ■ 세술완되                                                                                                    | 로 머                                                               | 는줄 글                                                                      | [닉 → <b>소</b> ]·                                                 | <b>중 제울</b> (제물                                            | 완료                                                          | 년세)                                                         |                                                   |                                               |                  |
| * 임시저장                                                                                                    | 방 후 경                                                             | 작성내용                                                                      | 용 및 파일                                                           | 업로드 내역                                                     | 수정                                                          | 가능                                                          |                                                   |                                               |                  |
| ** 공고 마                                                                                                    | 감일시                                                               | ('25.3.7                                                                  | , <mark>16:00</mark> )까:                                         | 지 제출완료                                                     | 버튼                                                          | 반드시                                                         | 클릭                                                |                                               |                  |
| 신력정보                                                                                                    | <b>년</b><br>ir 사업공고를 선                                            | 역 후, 단계별 신청질                                                              | 자를 진영합니다.                                                        |                                                            |                                                             | 11                                                          |                                                   | <u>.</u> []5                                  | h                |
| 2025년 특화                                                                                                    | 창업패키                                                              | 기지사업                                                                      | 창업기업 모집                                                          | 님공고(시리즈 3)                                                 |                                                             | (1)(2                                                       | )))(4)                                            | 5 114                                         | 131              |
| 팀원,공동대표자 등                                                                                                    | 각자대표자                                                             |                                                                           |                                                                  |                                                            |                                                             |                                                             |                                                   | Γ                                             | @.21             |
| 순번 성명(한글)                                                                                                    | 인력상태                                                              | 생년형일                                                                      | 이메일                                                              | 4                                                          | . dy                                                        |                                                             | 구성                                                | L                                             | ঝসা              |
|                                                                                                    |                                                                   |                                                                           | 8                                                                | ) ಹಂತರಿತ ಬಿಡ                                               |                                                             |                                                             |                                                   |                                               |                  |
| 에친 이전                                                                                                    | ]                                                                 |                                                                           |                                                                  |                                                            |                                                             |                                                             |                                                   | 48 J                                          | #anc             |

## ※ 관련 유의사항

- · 접수 기간 내에는 '제출하기' 이후에도 신청내용 수정이 가능하나, ('사업 신청
   → '신청내역조회') 제출기한 마감(3월 7일(금) 16:00) 후에는 수정 불가합니다.
- 접수 마감일 이전에 <u>과제번호<sup>\*</sup>를 부여받은 신청자에 한하여 **유예시간**(~3</u>월 7일(목)
   18:00)을 적용하며 작성항목 수정 및 사업계획서 추가 업로드가 허용됩니다.

○ 접수 마감 직전은 시스템이 불안정할 수 있으므로 미리 진행해주시기 바랍니다.

# - 감사합니다 -

## 신청내용 수정 및 삭제 방법

참고

### \* 온라인 신청·회원가입 등 문제 발생 시 <u>☎국번없이 1357</u>

| STARTUP                        | 사업소개                                      | 사업공고                              | 알림마당                                      | 법률지원                | 고객센터                |      |
|--------------------------------|-------------------------------------------|-----------------------------------|-------------------------------------------|---------------------|---------------------|------|
|                                |                                           |                                   |                                           |                     |                     |      |
|                                |                                           |                                   |                                           |                     | Calif I             |      |
|                                | K-St                                      | artup은 (예비)                       | <u>창업자를</u> 위한 서                          | 비스를 지원합니다           | 1.                  |      |
| 다 공지사형                         | - ROTALD M. PADAIA ALI                    | e et al districto Subarro pay     | ·                                         |                     | 1 2124 09-18        | ^    |
| 신규 사업 공고                       |                                           | + 마강임박 공                          | z                                         | +                   | Querrar STE         |      |
| · 2025년 1차 장년;                 | F브 신규 입주자 모집 공고<br>                       | - [도웅구 청년                         | 양업센터) 2025 도도원(도봉예~~                      | 202<br>交流時辺<br>ないの理 | 업지원사업               | -    |
| · 2025년 공용 역년<br>· 화성시 2025년 상 | 편지상업 사원사업 with 니도법(전<br>번기 고위험사업장 초등대치 용품 | 의 1~~ · [웹세이다]의<br>지원~~ · 전라남도 1인 | ·두카락드 세미다 EP.2 미국 시…<br>황조기업 지원센터 입주기업…   | 250921<br>255922    | 회설명회국               |      |
| · 2025년 수원대학)                  | G용업체가지 증기자 또한<br>교 초기창업패키지 창업기업 사업실       | - 프릭하십 명식<br>[영화 - 2025년 『해]      | r 입을 가야드 상립자가 약 들아…<br>온대 도심형 청년 왕업·주거 복… | 25mg                | 경회 상세내용 확인          | < >  |
| 6                              |                                           |                                   | F \$                                      |                     | ete Ao              |      |
| 사업산청관리                         | 방업가입확인시스템                                 | 9246 246226404                    | 스텔 페이크용 방법                                | 기획자전자공시 왕조경세혁신센터    | <u>네</u> 물지원 방업&건설생 |      |
|                                |                                           |                                   |                                           |                     |                     |      |
| 사업신청'                          | - '신청내                                    | 역조회'                              | - '과제명                                    | 3' 확인 및             | !'삭제'               |      |
| STARTUP<br>업통영정보관리시스템          | 사업신청                                      | 사업관리                              | 평가/점검                                     | 사업비관                | a 🙆 🖻 i             | o° 0 |
|                                |                                           |                                   |                                           |                     |                     |      |
|                                |                                           |                                   |                                           | (A) 118128 1        | usta   Hatanasa (B) |      |

| 과제원호 2025년 특확왕업패키지사업 왕업기업 모립공고(시리즈1) [다재번호:20280001]<br>[편제책업과] 12025년 특확왕업패키지사업 왕업기업 모립공고(시리즈1) [다재번호:20280001]<br>[편제책업과] 1111                                                                                                    | 828                                                                                                    | 과적명                                             |                                              |                                                     |                 |
|----------------------------------------------------------------------------------------------------|----------------------------------------------------------------------------------------------------|-------------------------------------------------|----------------------------------------------|-----------------------------------------------------|-----------------|
| 대 비 비 비 비 비 비 비 비 비 비 비 비 비 비 비 비 비 비 비                                                                                                    | 31000                                                                                                    | 76.0 CMP8                                       | -                                            |                                                     |                 |
| 태평매         12025년 특확장업패키지사업 창업기업 모립공고(시리즈1) ] [자개번호:20280001]           1개제책업과1 레스트<br>마업 2025-03-07 (50000(전환) 응수상의 책술된 과제명 클릭 시 수정 작업 가능<br>파업되시 2025-02-19 13:21:40 ] 변출입시: 2025-02:19 13:26:14<br>문어와 예배방답자, 기방업자         전청내용 삭제 시 '접수취소' 등                                                                                                    | 140×                                                                                                    | 접우상대                                            | ्रम                                          | ÷                                                   |                 |
| * 제 1         * 전 1         * 전 1         * 전 1         * 전 1         * 전 1         * 전 1         * 전 1         * 전 2         * 전 2         <                                                                                                    |                                                                                                    |                                                 |                                              | 100                                                 |                 |
| [1025년 목화장업패키지사업 창업기업 도접공고(시리즈1) ] [파제번호:20280001] [11제책업자] 테스트 과제명 클릭 시 수정 작업 가능 파업도시 2025-02-19 13:2140   파송도시 2025-02-19 13:26:14<br>파업도시 2025-02-19 13:2140   파송도시 2025-02-19 13:26:14<br>코슈슈상 예배상업자, 기상업자 신청내용 삭제 시 '접수취소' 클                                                                                                    |                                                                                                    |                                                 |                                              |                                                     | 1-1             |
| [2025년 특화방업패키지사업 황업기업 도입공고(시티즈11] [자재법호:20280001]     [가제책업게 테스트<br>과제명 클릭 시 수정 작업 가능     [전수용]    [전수용]    [전수용]     [전수용]     [전수8]     [전수8]     [전수8]     [전수8]     [전수8]     [전수8]     [전수8]     [전수8]     [전수8]     [전수8]     [전수8]     [전수8]     [전수8]     [전수8]     [전수8]     [전수8]     [전수8]     [전수8]     [전수8]     [전수8]     [전수8]     [전수8]     [전수8]     [전수8]     [전수8]     [전수8]     [전수8]     [전수8]     [전전8]     [전48]     [전48]     [(Table)]     [(Table)] |                                                                                                    |                                                 |                                              |                                                     |                 |
| (기지기)         (2025년 특화방업패키지사업 방업기업 모집공고(시리크1) [자재번호:20280001]           (기계책업자)         테스트         과제명 클릭 시 수정 작업 가능           다급도시         2025-03-07 16:00:00(전변) 로수성적 책출환료         문수성 책출한 책출한 적용한 적용한 적용한 적용한 적용한 적용한 적용한 적용한 적용한 적용                                                                                                    |                                                                                                    |                                                 |                                              |                                                     |                 |
| [전화31] [2025년 목화왕업패키지사업 왕업가업 요집공고(시리즈11) [전체번호:20280001]<br>[전체책업과] 테스트<br>마입감시 2025-03-7360000(전환) 중수상태 적출판표<br>학립되시 2025-02-19 13:21:40   적출판시 2025-02:19 13:26:14<br>문수수상 예배방업과, 기방업과 신청내용 삭제 시 '접수취소' 특                                                                                                    |                                                                                                    |                                                 |                                              |                                                     |                 |
| [개계책임거]테스트<br>마음도시 2025-03-07 76:00000건범) 8주상태 제출판표<br>학업도시 2025-03-07 76:00000건범) 8주상태 제출판표<br>학업도시 2025-02-19 13:2140 제출권시 2025-02-19 13:26:14<br>전승유상 예배방법과 기방법자 신청내용 삭제 시 '접수취소' 등                                                                                                    |                                                                                                    |                                                 |                                              |                                                     |                 |
| 대응 전 1 10 225-03-07 16 0000(전명) 응수상태 제출편로 적 1 10 2 1 1 1 1 0 1 1 1 0 2 2 2 2 2 2 2                                                                                                    | [1:19/15] [2025년 특화왕업패키지사업 창업기업 모집공고(시리즈                                                                                                    | 51)][과제번호:202800                                | 001]                                         | 20.44.0 T                                           |                 |
| 학합되지 2025-02-19 13:21:40 파송합지 2025-02:19 13:26:14 신청내용 삭제 시 '접수취소' 등                                                                                                    | (1997년 목화왕업제키지사업 창업기업 오징공고(시리즈<br>[과계책임자] 테스트 고나                                                                                                    | 51)][파제번호:202800<br>제명 클릭 시                     | )<br>수정 작업 2                                 |                                                     | 12              |
| 문수대상 예비상업자 기상업자 신청내용 삭제 시 '접수취소' 등                                                                                                    | [편화55] [2025년 특화장업제키지사업 창업기업 모립공고(시리코<br>[과계책업자] 테스트<br>파도도시 2025-03-07 5650500년(1) 문수상의 제출판트                                                                                                    | 50)[파제번호:202500<br>제명 클릭 시                      | <sup>011</sup><br>수정 작업 7                    | bə (200) 2004소                                      | 1               |
| 건강대중 국제 시 입구귀소 집                                                                                                    | ###### [2025년 특화왕업패키지사업 왕업가업 모질공고(시리크<br>[김제책업자] 태스트<br>파금도시 2025-03-07 1600000년敏) 문수상태 場合편료<br>파도도시 2025-03-19 13-21:40 목숨당시 2025-02-19 13:26:14                                                                                                    | 1)] 3세번호:202800<br>제명 클릭 시                      | )))<br>수정 작업 7                               | 308 3040                                            | ]               |
|                                                                                                    | (2025년 목화왕업패키지사업 왕업기업 모집공고(시리크<br>[김제책업자] 테스트<br>마음도시 2025-03-07 1600000년화 목수상태 체출판표<br>학문도시 2025-02-19 13:21:40 목출입시: 2025-02-19 13:26:14<br>등수상대 해방전자 기차업자                                                                                                    | 11) [과제번호:202800<br>제명 클릭 시                     | )))<br>수정 작업 7<br>시:                         | 아이 아이 아이 아이 아이 아이 아이 아이 아이 아이 아이 아이 아이 아            | ]<br>】<br>치人/ = |
|                                                                                                    | 당대 11 1 2025년 특화왕업패키지사업 창업기업 모립공고(시리크<br>[김제책업자] 테스트<br>파일도시 2025-03-07 16:00:00(전敏) 문수상태 場金把正<br>파일도시 2025-02-19 13:21:340 用종일시 : 2025-02-19 13:26:14<br>로수당상 예비왕업자, 기왕업자                                                                                         | 해)][파제번호:202800<br>제명 클릭 시                      | <sup>2011</sup><br>수정 작업 기<br>신 <sup>:</sup> | ド능                                                  | _<br>]<br>취소' 클 |
| [128] 12025년 북화학업패키지사업 창업기업 문접공고(Al 레즈키 11과계연호:20279504)                                                                                                    | [2025년 특화왕업체키지사업 왕업가업 모립공고(시리코<br>[과체책업자] 테스트<br>다운도시 2025년 307 1600000년만) 전수상태 체출판표<br>파도도시 2025년2-19 13:21:30 체출입시 2025년2-19 13:26:14<br>코수상상 예비방법자, 기방법자     [2025년 특화왕업체키지사업 왕업가면 운전공고(시리코                                                                     | 1)][과제번호:202800<br>제명 클릭 시                      | <sup>001]</sup><br>수정 작업 7<br>신 <sup>:</sup> | 남동 (३००० विवेशक)<br>청내용 삭제 시 '접수≅                   | _<br>]<br>취소' 클 |
| [325]에 (2025년 특화황영패키지사업 창업가업 운영공고(시리즈3) [ [과제번호:20279504]                                                                                                    | 대한 12025년 특화왕업패키지사업 왕업가업 모립공고(시리코<br>[건계책업제 테스트<br>고규<br>학교 12                                                                                                    | 51)][과제번호:202800<br>제명 클릭 시<br>53)][과저번호:202795 | <sup>201]</sup><br>수정 작업 2<br>신 <sup>;</sup> | 남등                                                  | _<br>]<br>취소' 클 |
| [14445] [2025년 특화황임패키지사업 장업가당 도성공고(시리즈3) ] [과계번호:20279504]<br>[과계책업자] 테스트                                                                                                    | 한편에까지         [2025년 특화왕업패키지사업 창업가업 모립공고(시리크<br>[김제책업처] 테스트<br>파일시 2025-03-07 16:00:00(전문) 문수상학 체출판료<br>파일시 2025-02-19 13:21:30 파송일시 : 2025-02-19 13:26:14<br>로수상상 예비방업치 기방업치           프로워지 2025년 특화왕업패키지사업 창업가업 모립공고(시리크<br>[과제책업자] 테스트                          | 1)][가져변호:202800<br>제명 클릭 시<br>13]][가져변호:202795  | <sup>001]</sup><br>수정 작업 기<br>신 <sup>:</sup> | ▷등                                                  | _<br>취소' 클      |
| [과제책임자] 테스트<br>다감됩시 2025년 특희왕임패키지사업 장업기업 도입공고(시리즈크) [과제번호:20279504]<br>다감됩시 2025년 30 16:00:00(전법) 원수상학 제출완료<br>[같아루노]                                                                                                    | [대회대학] [2025년 특화왕업체키지사업 왕업기업 모립공고(시리코<br>[과계책업과] 테스트<br>파일도시 2025년 307 16:00:00년(왕) 문수상태 제출판표<br>파일도시 2025년 19 13:21:40 [ 제출문시: 2025년2:19 13:26:14<br>문수상당 예배왕도자, 기창업자<br>[2025년 특화왕업체키지사업 왕업기업 도립공고(시리코<br>[과개책업자] 테스트<br>마감도시 2025년 40 10:00:00년(왕) [ 문수상당: 제출판표 | 511][과저번호:202500<br>제명 클릭 시<br>531][과저번호:202795 | <sup>001]</sup><br>수정 작업 기<br>신 <sup>:</sup> | 남동 (2000 2000)<br>형내용 삭제 시 '접수려<br>(2000) 2000 2000 | _<br>취소' 클      |
| 프로대해도         [2025년 특화왕일패키지사업 창업기업 요리공고(시리즈키)] [과제번호:20279504]           [가개책업자] 테스트                                                                                                    | 대체 이 이 이 이 이 이 이 이 이 이 이 이 이 이 이 이 이                                                                                                    | 81)][과제번호:202800<br>제명 클릭 시<br>[3]][과제번호:202795 | <sup>501]</sup><br>수정 작업 기<br>신 <sup>;</sup> | ド능                                                  | ]<br>취소' 딁      |

#### 1) 신청내용 수정 시 : 과제명 클릭

\* 접수 마감일(3월 7일(금) 16:00) 정각에 접수가 마감되며, 마감 이후에는 내용 변경 불가

### 2) 신청내용 삭제 시 : 우측의 '접수취소' 버튼 클릭

\* 접수 마감일(3월 7일(금) 16:00) 이후에는 삭제 및 재신청 불가